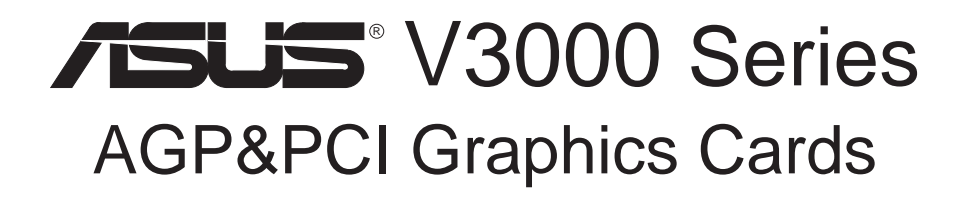

# USER'S MANUAL Hardware & Video Drivers

AGP-V3000 AGP-V3000/TV 3DP-V3000/TV AGP-V3000ZXTV AGP-V3000ZX No part of this manual, including the products and software described in it, may be reproduced, transmitted, transcribed, stored in a retrieval system, or translated into any language in any form or by any means, except documentation kept by the purchaser for backup purposes, without the express written permission of ASUSTEK COMPUTER INC. ("ASUS").

ASUS PROVIDES THIS MANUAL "AS IS" WITHOUT WARRANTY OF ANY KIND, EITHER EXPRESS OR IMPLIED, INCLUDING BUT NOT LIMITED TO THE IMPLIED WARRANTIES OR CONDITIONS OF MERCHANTABILITY OR FITNESS FOR A PAR-TICULAR PURPOSE. IN NO EVENT SHALLASUS, ITS DIRECTORS, OFFICERS, EM-PLOYEES OR AGENTS BE LIABLE FOR ANY INDIRECT, SPECIAL, INCIDENTAL, OR CONSEQUENTIAL DAMAGES (INCLUDING DAMAGES FOR LOSS OF PROF-ITS, LOSS OF BUSINESS, LOSS OF USE OR DATA, INTERRUPTION OF BUSINESS AND THE LIKE), EVEN IF ASUS HAS BEEN ADVISED OF THE POSSIBILITY OF SUCH DAMAGES ARISING FROM ANY DEFECT OR ERROR IN THIS MANUAL OR PRODUCT.

Product warranty or service will not be extended if: (1) the product is repaired, modified or altered, unless such repair, modification of alteration is authorized in writing by ASUS; or (2) the serial number of the product is defaced or missing.

Products and corporate names appearing in this manual may or may not be registered trademarks or copyrights of their respective companies, and are used only for identification or explanation and to the owners' benefit, without intent to infringe.

- Intel, LANDesk, and Pentium are registered trademarks of Intel Corporation.
- Windows and MS-DOS are registered trademarks of Microsoft Corporation.
- Adobe and Acrobat are registered trademarks of Adobe Systems Incorporated.

The product name and revision number are both printed on the product itself. Manual revisions are released for each product design represented by the digit before and after the period of the manual revision number. Manual updates are represented by the third digit in the manual revision number.

For previous or updated manuals, BIOS, drivers, or product release information, contact ASUS at http://www.asus.com.tw or through any of the means indicated on the following page.

SPECIFICATIONS AND INFORMATION CONTAINED IN THIS MANUAL ARE FUR-NISHED FOR INFORMATIONAL USE ONLY, AND ARE SUBJECT TO CHANGE AT ANY TIME WITHOUT NOTICE, AND SHOULD NOT BE CONSTRUED AS A COM-MITMENT BY ASUS. ASUS ASSUMES NO RESPONSIBILITY OR LIABILITY FOR ANY ERRORS OR INACCURACIES THAT MAY APPEAR IN THIS MANUAL, INCLUD-ING THE PRODUCTS AND SOFTWARE DESCRIBED IN IT.

Copyright © 1998 ASUSTeK COMPUTER INC. All Rights Reserved.

| Product Name:    | ASUS V3000 Series |
|------------------|-------------------|
| Manual Revision: | 2.00              |
| Release Date:    | July 1998         |

# ASUS CONTACT INFORMATION

### ASUSTeK COMPUTER INC.

#### Marketing

 Address:
 150 Li-Te Road, Peitou, Taipei, Taiwan 112

 Telephone:
 +886-2-2894-3447

 Fax:
 +886-2-2894-3449

 Email:
 info@asus.com.tw

#### Technical Support

| Fax:   | +886-2-2895-9254         |
|--------|--------------------------|
| BBS:   | +886-2-2896-4667         |
| Email: | tsd@asus.com.tw          |
| WWW:   | www.asus.com.tw          |
| FTP:   | ftp.asus.com.tw/pub/ASUS |

### ASUS COMPUTER INTERNATIONAL

#### Marketing

| Address: | 6737 Mowry Avenue, Mowry Business Center, Building 2<br>Newark, CA 94560, USA |
|----------|-------------------------------------------------------------------------------|
| Fax:     | +1-510-608-4555                                                               |
| Email:   | info-usa@asus.com.tw                                                          |

#### Technical Support

| Fax:   | +1-510-608-4555          |
|--------|--------------------------|
| BBS:   | +1-510-739-3774          |
| Email: | tsd-usa@asus.com.tw      |
| WWW:   | www.asus.com             |
| FTP:   | ftp.asus.com.tw/pub/ASUS |
|        |                          |

### ASUS COMPUTER GmbH

#### Marketing

| Address:   | Harkort Str. 25, 40880 Ratingen, BRD, Germany |
|------------|-----------------------------------------------|
| Telephone: | 49-2102-445011                                |
| Fax:       | 49-2102-442066                                |
| Email:     | info-ger@asus.com.tw                          |

#### Technical Support

| 49-2102-499712             |
|----------------------------|
| 49-2102-448690             |
| tsd-ger@asus.com.tw        |
| www.asuscom.de             |
| ftp.asuscom.de/pub/ASUSCOM |
|                            |

# CONTENTS

| I. Introduction7                                         |
|----------------------------------------------------------|
| Key Benefits7                                            |
| Features7                                                |
| II. Hardware Installation8                               |
| ASUS AGP-V3000 Layout (AGP Bus)8                         |
| ASUS AGP-V3000/TV Layout (AGP Bus)9                      |
| ASUS 3DP-V3000/TV Layout (PCI Bus)10                     |
| ASUS AGP-V3000ZX Layout (AGP Bus) 11                     |
| ASUS AGP-V3000ZXTV Layout (AGP Bus)12                    |
| Installation Procedures                                  |
| New Systems                                              |
| Systems with Existing VGA Card13                         |
| III. Windows 95/9814                                     |
| Operating System Requirements14                          |
| Windows 95                                               |
| Windows 98                                               |
| Install V3000 Series Driver (existing ASUS V3000)15      |
| Install V3000 Series Driver (replacing other VGA card)19 |
| Display Properties (desktop utilities)                   |
| Advanced Menu                                            |
| Color Correction Menu                                    |
| Information Menu                                         |
| TV Out Menu (AGP-V3000ZXTV only)23                       |
| Settings Menu23                                          |
| Hotkey Menu24                                            |
| Monitor Menu                                             |
| Refresh Rate Menu                                        |
| Install DirectX525                                       |
| Install VGARTD (AGP only)27                              |
| Install Video Player                                     |

# CONTENTS

| Install ASUS LIVE3000 (for video model only) |       |
|----------------------------------------------|-------|
| Using ASUS LIVE3000 (for video model only)   |       |
| Show/Hide Video Source Option                |       |
| Video Capture Driver                         |       |
| Remove V3000 Series Driver                   |       |
| Using Windows 95/98 Control Panel            |       |
| IV. Microsoft Windows NT                     |       |
| Windows NT 4.0                               |       |
| Installation Procedures                      | 35    |
| V. Display Information                       |       |
| VIP Connectors                               |       |
| VIP Module Mechanical Specification          |       |
| VI. Hardware Information                     |       |
| VII. Troubleshooting                         | 40    |
| _                                            | ••••• |
| Description                                  | 40    |

# FCC & DOC COMPLIANCE

#### Federal Communications Commission Statement

This device complies with FCC Rules Part 15. Operation is subject to the following two conditions:

- This device may not cause harmful interference, and
- This device must accept any interference received, including interference that may cause undesired operation.

This equipment has been tested and found to comply with the limits for a Class B digital device, pursuant to Part 15 of the FCC Rules. These limits are designed to provide reasonable protection against harmful interference in a residential installation. This equipment generates, uses and can radiate radio frequency energy and, if not installed and used in accordance with manufacturer's instructions, may cause harmful interference to radio communications. However, there is no guarantee that interference will not occur in a particular installation. If this equipment does cause harmful interference to radio or television reception, which can be determined by turning the equipment off and on, the user is encouraged to try to correct the interference by one or more of the following measures:

- Reorient or relocate the receiving antenna.
- Increase the separation between the equipment and receiver.
- Connect the equipment to an outlet on a circuit different from that to which the receiver is connected.
- Consult the dealer or an experienced radio/TV technician for help.

**WARNING!** The use of shielded cables for connection of the monitor to the graphics card is required to assure compliance with FCC regulations. Changes or modifications to this unit not expressly approved by the party responsible for compliance could void the user's authority to operate this equipment.

#### **Canadian Department of Communications Statement**

This digital apparatus does not exceed the Class B limits for radio noise emissions from digital apparatus set out in the Radio Interference Regulations of the Canadian Department of Communications.

# I. Introduction

Thank you for purchasing an ASUS V3000 Series Graphics & Video Accelerator. With the ST/nVidia RIVA 128<sup>TM</sup>/128ZX<sup>TM</sup> built-in, the ASUS V3000 Series provides you with fast acceleration in both 2D/3D graphics and high quality scalable video playback, which can fully support 3D Gaming and Multimedia Applications.

# Key Benefits

- Supports professional graphics design, gaming, learning, and business applications
- Flicker free, high refresh rates reduce eye strain
- Powerful 3D rendering
- Crisp, realistic images
- Striking cinema-quality video

## Features

- Built-in ST/nVidia RIVA 128<sup>TM</sup>/128ZX<sup>TM</sup> 128-bit 3D Multimedia Accelerator
- User-friendly Installation for Windows 95/98.
- Acceleration for Windows 95/98 APIs, including Direct3D, DirectDraw (+ VPE), and OpenGL-ICD
- Acceleration for Windows NT APIs, including Direct3D, DirectDraw, and OpenGL-ICD
- Massive array of floating point Geometry Processing Units
- 128-bit 2D/GUI/DirectDraw Acceleration
- Windows 95/98 Video for Windows video capture driver included
- Video Acceleration (including acceleration for MPEG-I, MPEG-II, and Indeo)
- X and Y up and down video scaling
- Excellent performance at high resolutions and color depths
- VESA VBE 3.0 Compliant

#### AGP-V3000, AGP-V3000/TV, and 3DP-V3000:

- 4MB 128-bit 100MHz SGRAM frame buffer interface with 1.6GB/s bus bandwidth
- 230MHz Palette-DAC
- AGP 1.0 or PCI 2.1 Bus Interface
- AGP 1X

#### AGP-V3000ZX and AGP-V3000ZXTV:

- 8MB 64-bit 100MHz SDRAM frame buffer interface with 1.6GB/s bus bandwidth (for AGP-V3000ZX)
- 8MB 128-bit 100MHz SGRAM frame buffer interface with 1.6GB/s bus bandwidth (for AGP-V3000ZXTV)
- 250MHz Palette-DAC
- AGP 2.0 Bus Interface
- AGP 2X

**IMPORTANT!** External devices and ASUS Video cards both have NTSC and PAL versions. You must make sure that all your devices and the ASUS Video card are of the same type or else you will not have video capabilities.

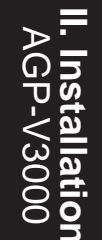

ASUS AGP-V3000 Layout (AGP Bus)

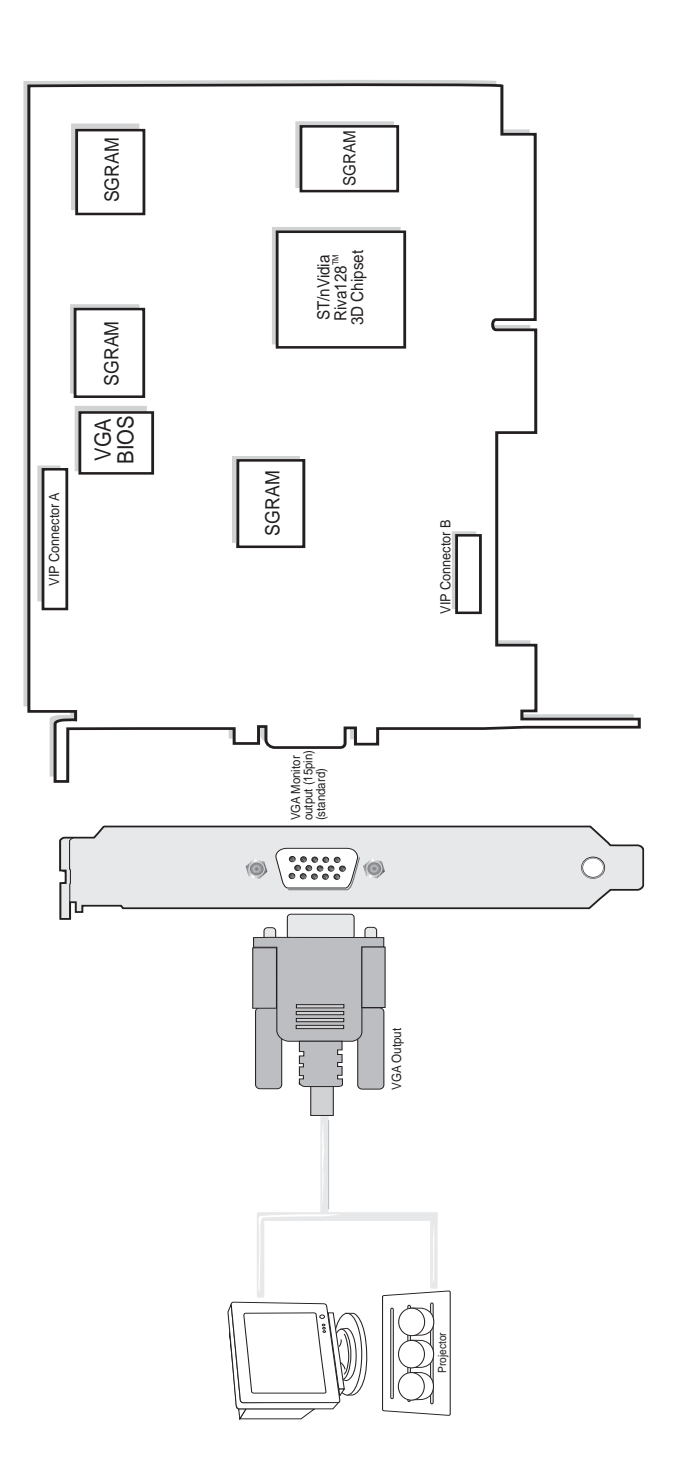

#### Π. Hardware Installation

Note: AGP-V3000 does not have video-in and TV-out connectors. The corresponding video/TV utilities will also be excluded.

 ✓ ASUS AGP-V3000
 ✓ This User's Manual
 ✓ Manual (Adobe® Acrobat® PDF)
 ✓ ASUS V3000 Series Driver & Util Item Checklist

ASUS V3000 Series Driver & Utility CD

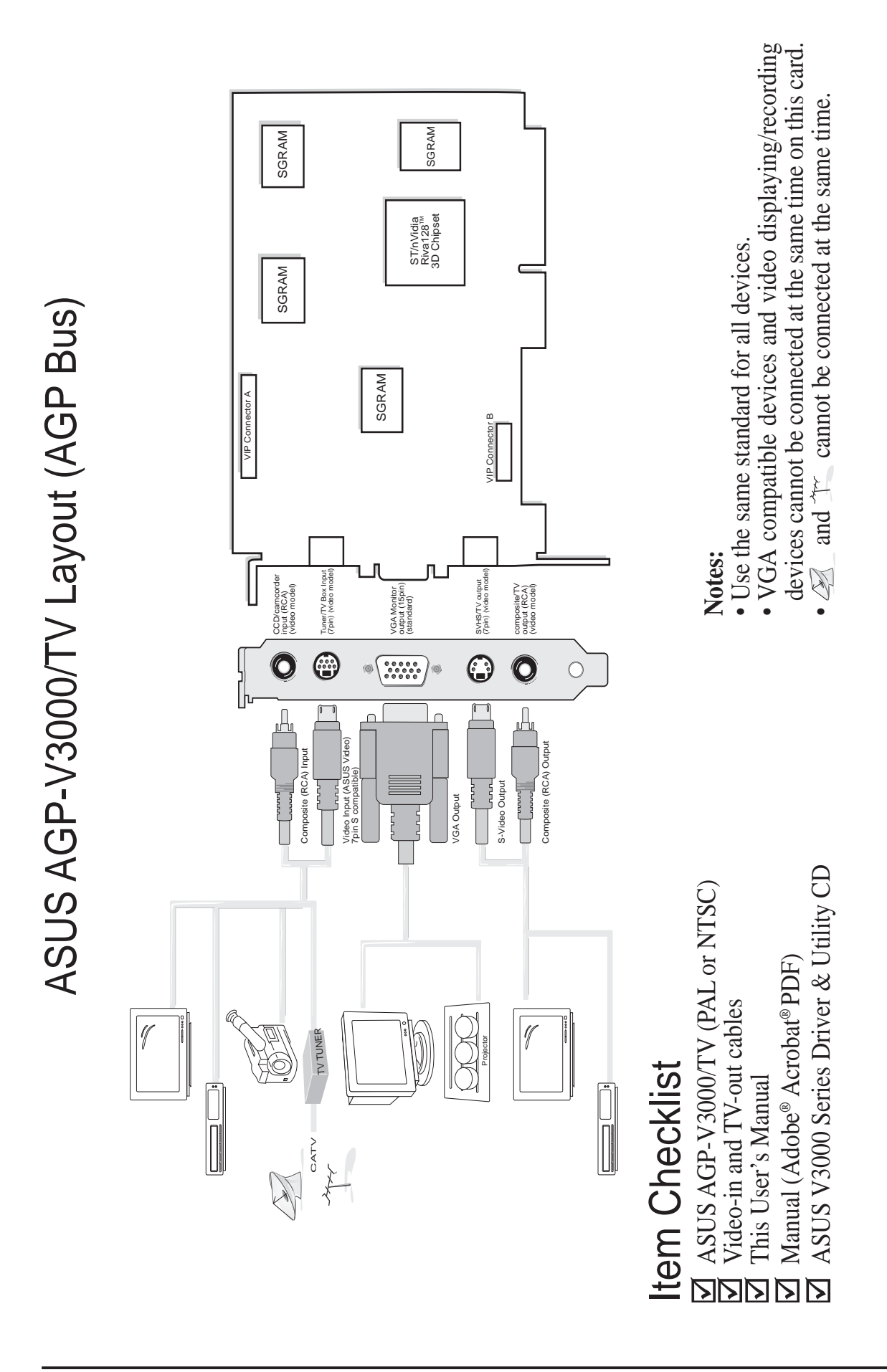

ASUS V3000 Series User's Manual

II. Installation AGP-V3000/TV **II. Installation** 3DP-V3000/TV

ASUS 3DP-V3000/TV Layout (PCI Bus)

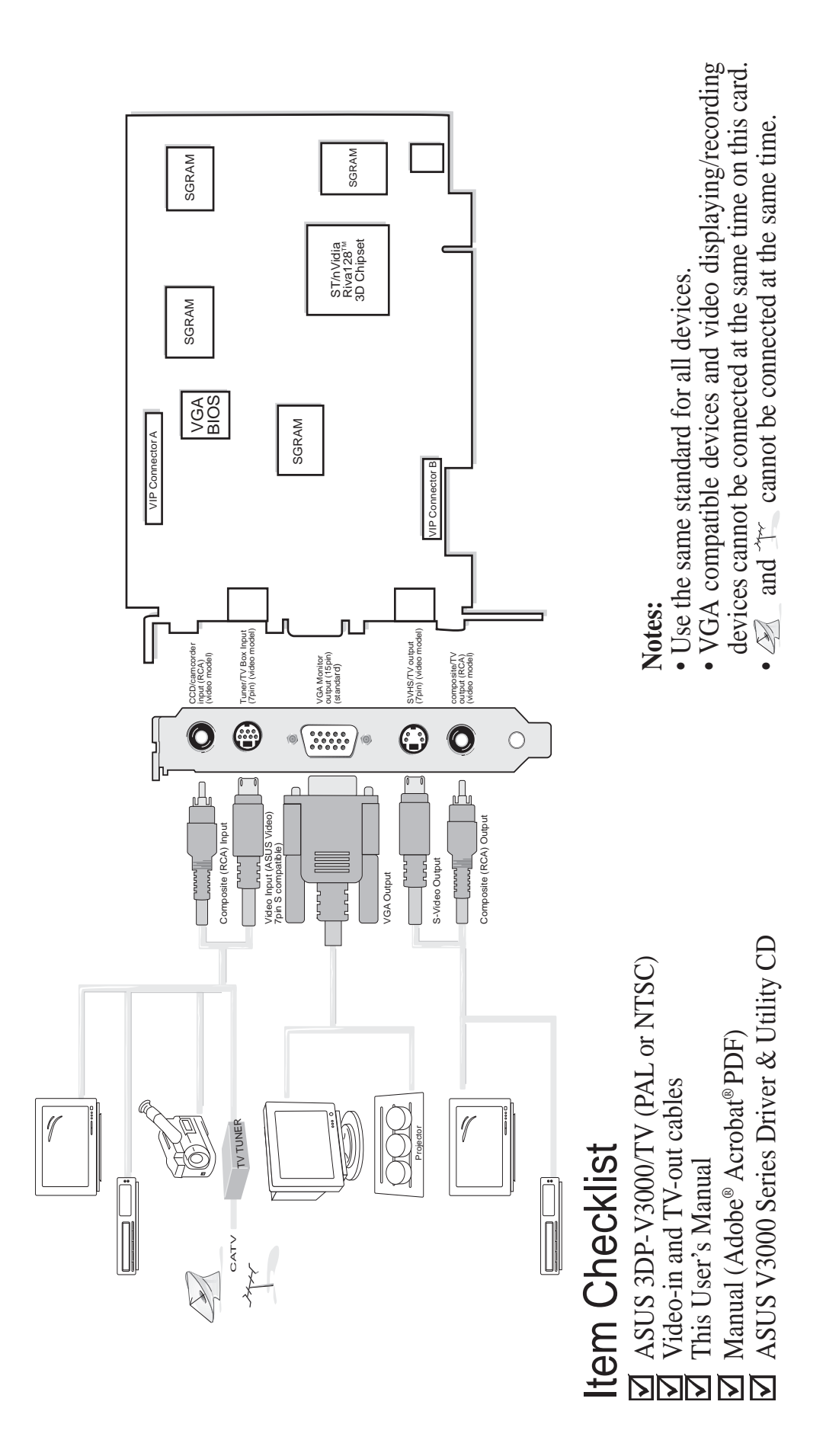

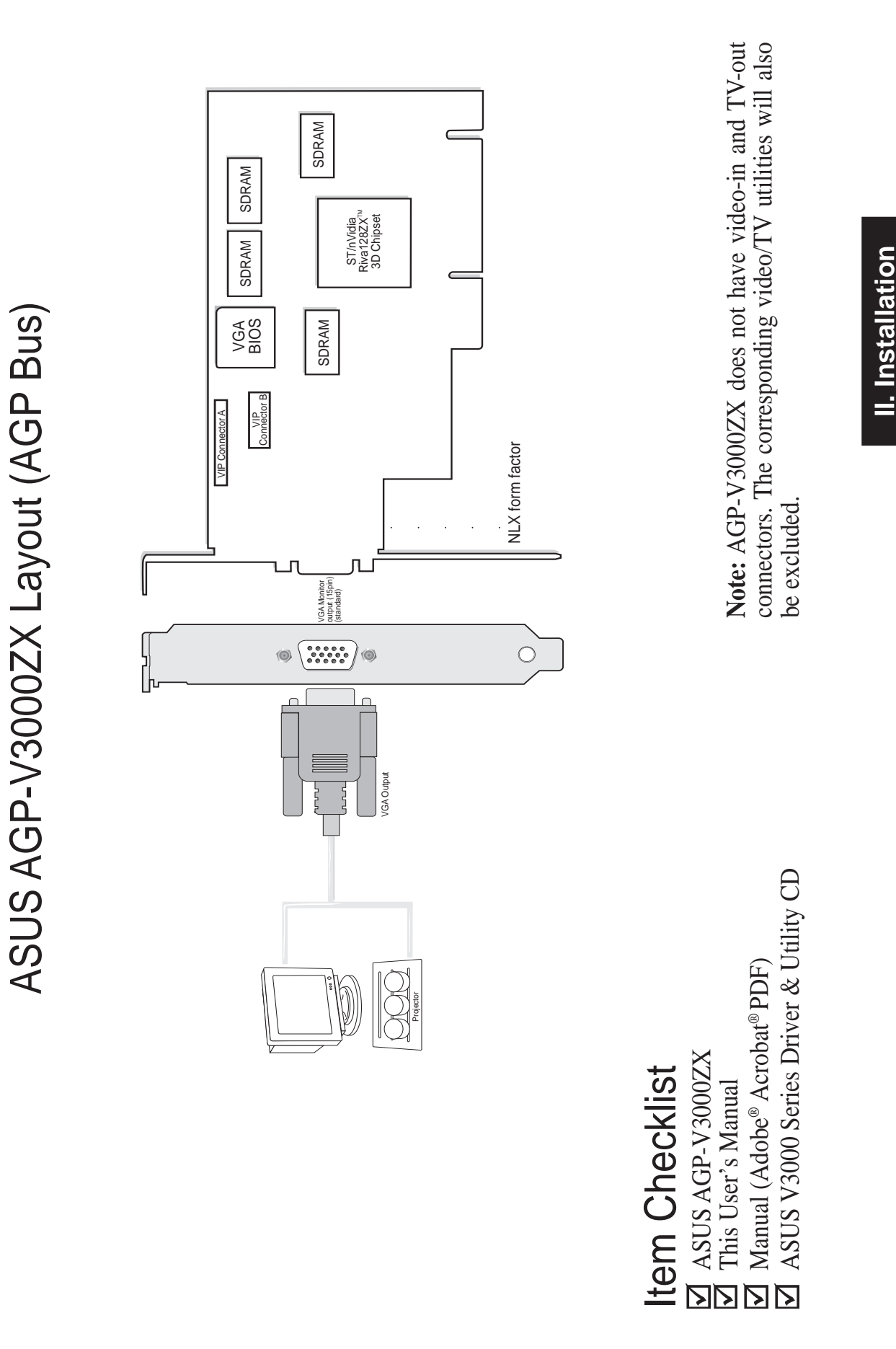

II. Hardware Installation

AGP-V3000ZX

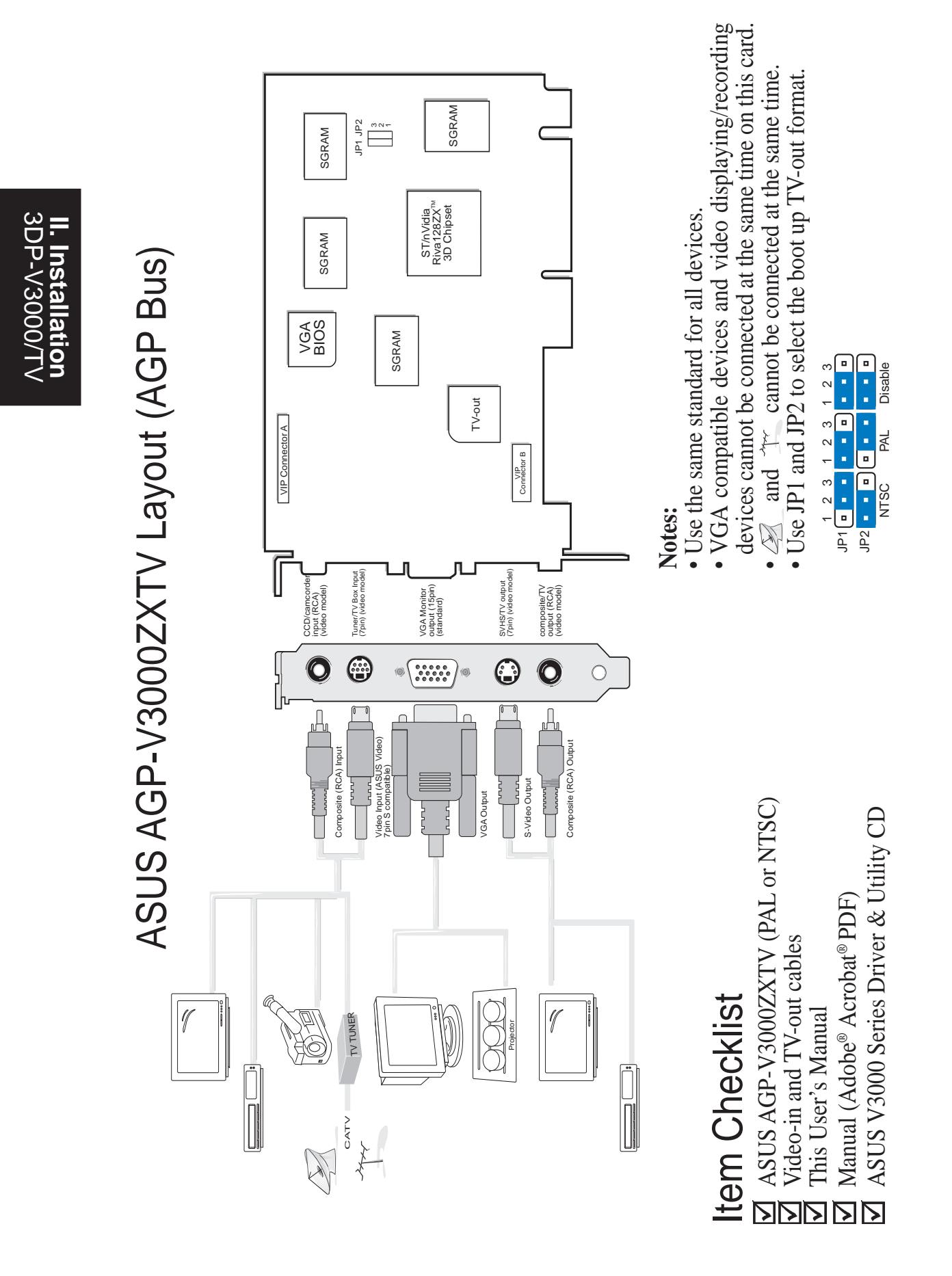

# II. Hardware Installation

**NOTE:** The ASUS AGP-V3000, AGP-V3000/TV, AGP-V3000ZX and AGP-V3000ZXTV can only be installed in motherboards with an AGP slot. The ASUS 3DP-V3000/TV can be installed in standard PCI motherboards.

**WARNING!** Computer boards and components contain very delicate Integrated Circuit (IC) chips. To protect the computer board and other components against damage from static electricity, you must follow some precautions.

- 1. Make sure that you unplug your power supply when adding or removing expansion cards or other system components. Failure to do so may cause severe damage to both your motherboard and expansion cards.
- 2. Keep all components, such as the host adapter, in its antistatic bag until you are ready to install it.
- 3. Use a grounded wrist strap before handling computer components. If you do not have one, touch both of your hands to a safely grounded object or to a metal object, such as the power supply case. Hold components by the edges and try not to touch the IC chips, leads, or circuitry.
- 4. Place components on a grounded antistatic pad or on the bag that came with the component whenever the components are separated from the system.

## Installation Procedures

#### New Systems

- 1. Unplug all electrical cords on your computer.
- 2. Remove the system unit cover.
- 3. Locate the AGP or PCI bus expansion slot. Make sure this slot is unobstructed.
- 4. Remove the corresponding expansion slot cover from the computer chassis.
- 5. Ground yourself to an antistatic mat or other grounded source (see WARNING!).
- 6. Pick up the board (still in its sleeve) by grasping the edge bracket with one hand and then remove the plastic sleeve.
- 7. Position the card directly over the AGP slot and insert one end of the board in the slot first. Firmly but gently press the bus connector on the bottom of the card down into the slot. Be sure the metal contacts on the bottom of the host adapter are securely seated in the slot.
- 8. Anchor the board's mounting bracket to the computer chassis using the screw from the slot cover that you set aside previously.
- 9. Replace the cover on the system unit.
- 10. Connect your analog monitor's 15-pin VGA connector to the card and fasten the retaining screws (if any).
- 11. Connect other cables and devices if available -You are now ready to install the software drivers and utilities.

#### Systems with Existing VGA Card

- 1. Install the ASUS V3000 Series display drivers with your current VGA card.
- 2. Shut down your computer and unplug all electrical cords.
- 3. Replace the existing VGA card with the ASUS V3000 Series graphics card.
- 4. Restart your computer the ASUS V3000 Series graphics card should be automatically detected and the display drivers automatically updated.

## **Operating System Requirements**

**IMPORTANT!** This card requires its own IRQ to work normally. If you have problems during installation, please check your BIOS setting or motherboard jumpers to make sure that "VGA INT/IRQ" has been enabled.

### Windows 95

To take advantage of all the AGP features, you must use Windows 95 OSR2.0, install the USB upgrade and then install the VGARTD driver for the corresponding chipset on your motherboard. (see **III. Windows 95/98 "Install VGARTD"**). **Note:** This is not necessary for the 3DP-V3000/TV.

To install Win95 OSR2.0 with USB, you must have OSR2.0 installed already. Otherwise, first install OSR2.0 and then use the USB support update (you must use the same update language of your Windows language). On the April 1997 MSDN Disc-1 "Windows 95, SDKs, and Tools", OSR2.0 is found in "\OSR2" while the USB support update is found in "\OSR2\USBSUPP". To determine the installed version of the operating system, look in the registry at:

 $\label{thm:local_machine} HKEY\_LOCAL\_MACHINE\SOFTWARE\Microsoft\Windows\Current\Version\Version\Number \end{tabular} Windows\Current\Version\Version\Number \end{tabular} with the set of the set of$ 

OSR2.0 with USB has: Version "Windows 95" and VersionNumber "4.03.1212" or "4.03.1214".

### Windows 98

Only Windows 98 **Beta3** or later supports full Direct3D and AGP features. If you are not using Beta3 or later, you must upgrade your Windows before installing the AGP display driver.

**NOTE:** Windows 98 includes VGARTD for the major chipsets but it is recommended that you install VGARTD from the V3000 Series installation CD to make sure that you have the latest version of VGARTD.

**NOTE:** This Manual assumes that your CD-ROM disc drive is drive **D**: and that MS Windows is in "**c**:\windows". Replace either with the actual location, if necessary.

## Install V3000 Series Driver (existing ASUS V3000)

Follow the steps below if you are using a V3000 Series graphics card with AGP bus or if you want to install it in Windows 98.

**Note:** "New hardware found" refers to the prompt for drivers when installing Windows 95/98 with the ASUS V3000 Series VGA card already installed. This Manual assumes that your CD-ROM disc drive is drive **D**: and that Windows 95/98 is in **C:\windows**. Replace either with the actual location, if necessary.

1. When installing Windows 95/98, a New Hardware Found window will appear:

| New Hardware Found 🛛 🕅                                         |  |  |
|----------------------------------------------------------------|--|--|
| PCI VGA-Compatible Display Adapter                             |  |  |
| Select which driver you want to install for your new hardware: |  |  |
| € Windows default driver                                       |  |  |
| O Driver from disk provided by hardware <u>manufacturer</u>    |  |  |
| Do not install a driver (Windows will not prompt you again)    |  |  |
| O Select from a list of alternate drivers                      |  |  |
| Cancel <u>H</u> elp                                            |  |  |

Select **Do not install a driver** and go to step 3.

When installing Windows 95 OSR 2.0, the **Update Device Driver Wizard** window will appear:

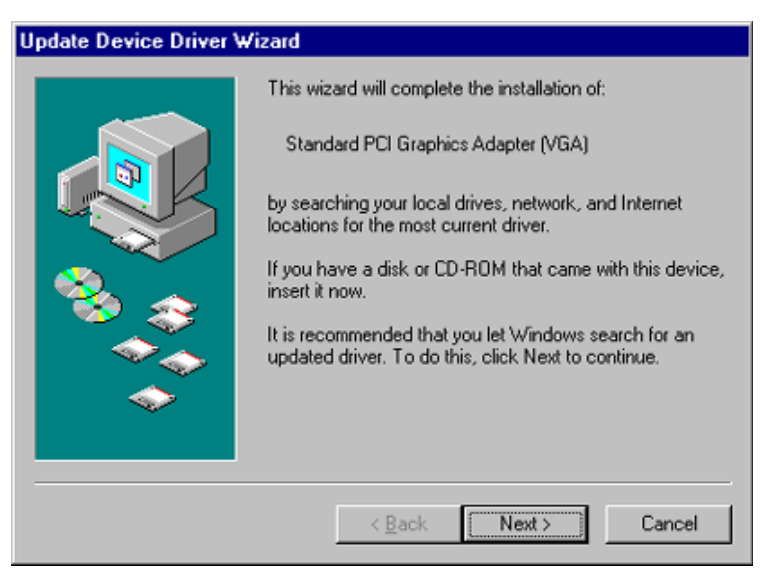

This wizard will complete the installation of the Standard PCI Graphics Adapter (VGA). Click <u>Next</u> > to let Windows search for an updated driver.

**WARNING!** Only click <u>Next</u> >. The system will hang if you click <u>Cancel!</u>

2. Click <u>F</u>inish to install the VGA driver. You will then be asked for your Windows95/98 CD in order to complete the VGA driver installation.

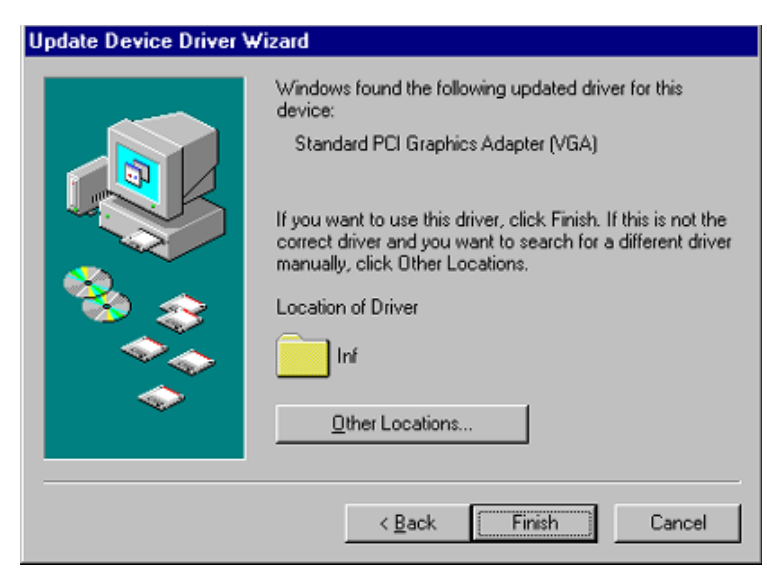

If you do not have your CD handy, direct the installation path to your **\Windows\System** directory. Windows will prompt you to restart your windows. Choose **No**.

- 3. Insert your CD or double click on your CD drive icon in My Computer to bring up the autorun screen or run **Setup.exe** in the root directory of the CD.
- 4. From the **Setup** panel, click **VGA Driver** and follow the installation steps.

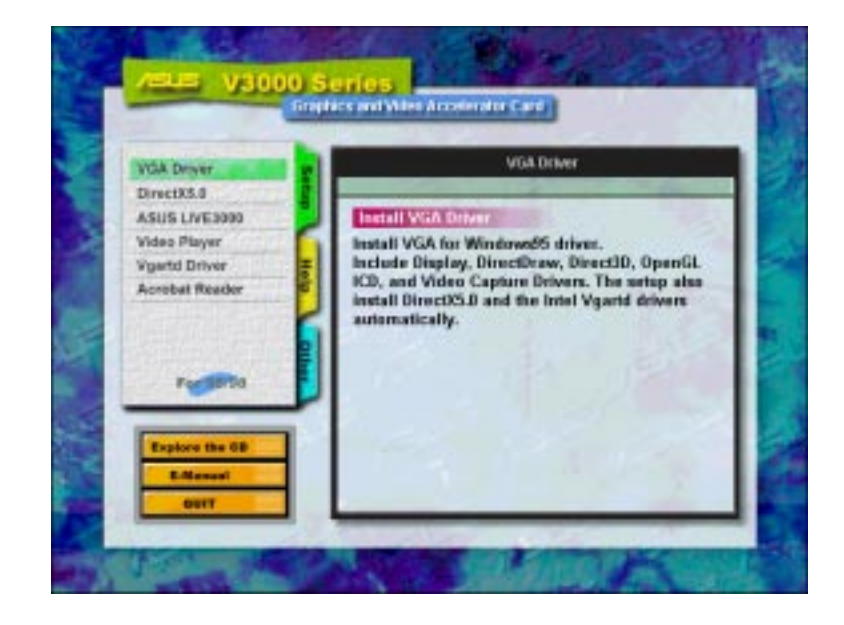

5. When the **Welcome** window appears, click <u>Next</u> > to install V3000 Series display drivers on your computer.

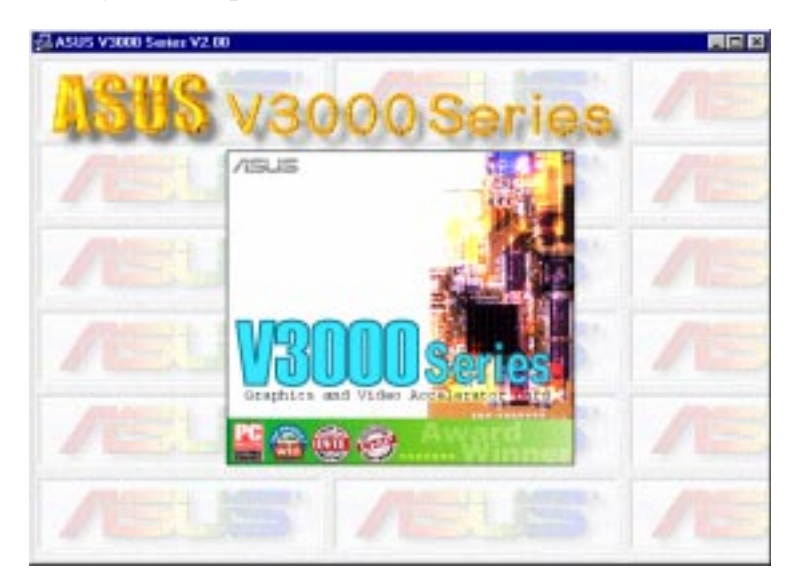

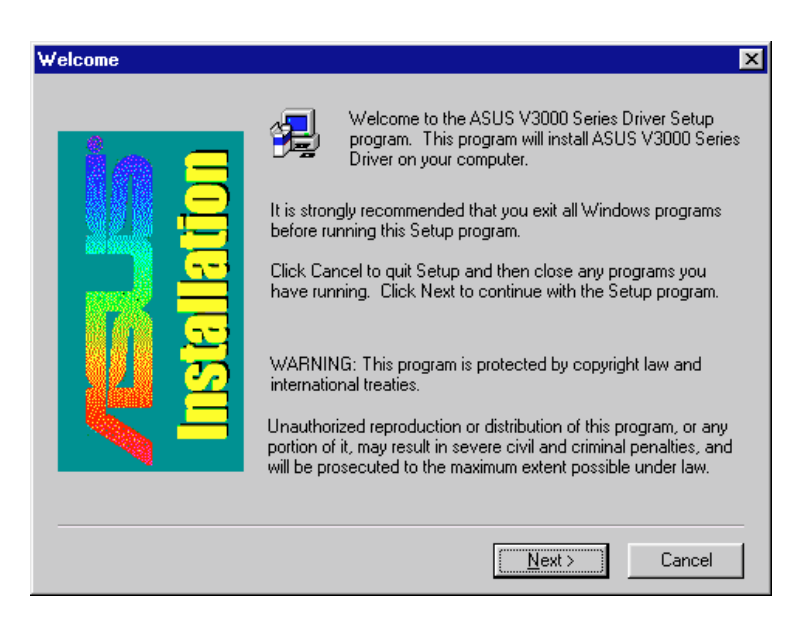

The install program will detect whether you are using OSR2.0 with USB (OSR2.1). If not, a message will be given to exit the install program (Click **Yes**) or continue (Click **No**).

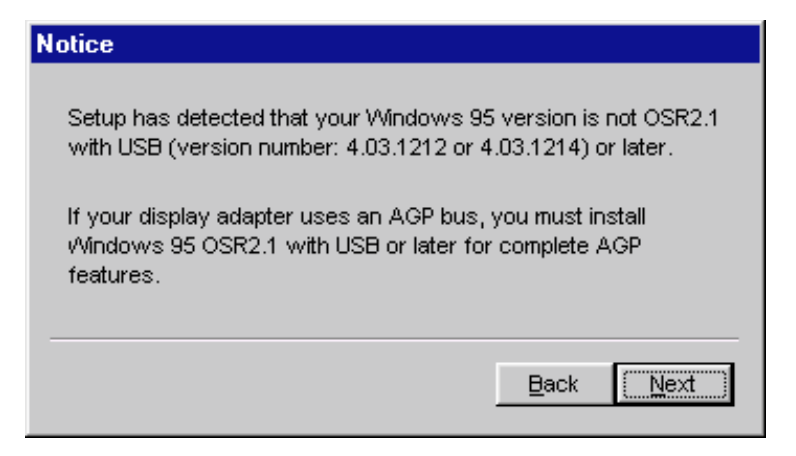

6. When the **Check Setup Information** window appears, click  $\underline{Next} >$ to begin the file transfer.

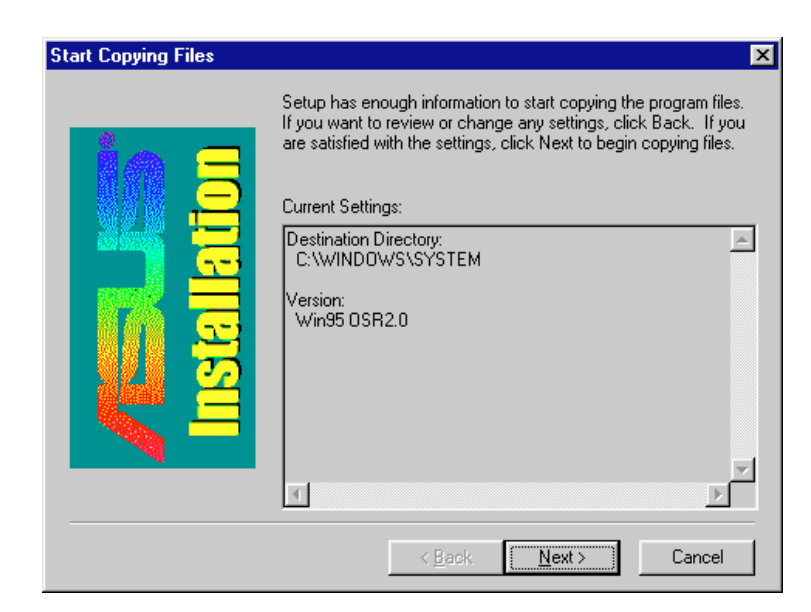

The **Installing Microsoft DirectX 5** dialog box will automatically appear because the V3000 Series display driver requires DirectX5 to have access to the advanced 3D features.

| Installing Microsoft(R) DirectX(tm) 5                                                                   |  |  |
|----------------------------------------------------------------------------------------------------|--|--|
| Searching for updated DirectX Runtime Components and updating as necessary. This may take a few minutes |  |  |

This box indicates that the **Setup program** is searching for the updated DirectX Runtime Components and updating as necessary.

## Install V3000 Series Driver (replacing other VGA card)

If you wish to replace an existing VGA card with an ASUS V3000 Series graphics card, the current display drivers must be replaced first (see **II. Hardware Installation "Systems with Existing VGA Card"**).

**Note:** The following procedure works only for Windows 95. For Windows 98 users, follow the procedures for "Install V3000 Series Driver (existing ASUS 3000)".

1. Insert your CD or double click on your CD drive icon in My Computer to bring up the autorun screen or run **Setup.exe** in the root directory of the CD.

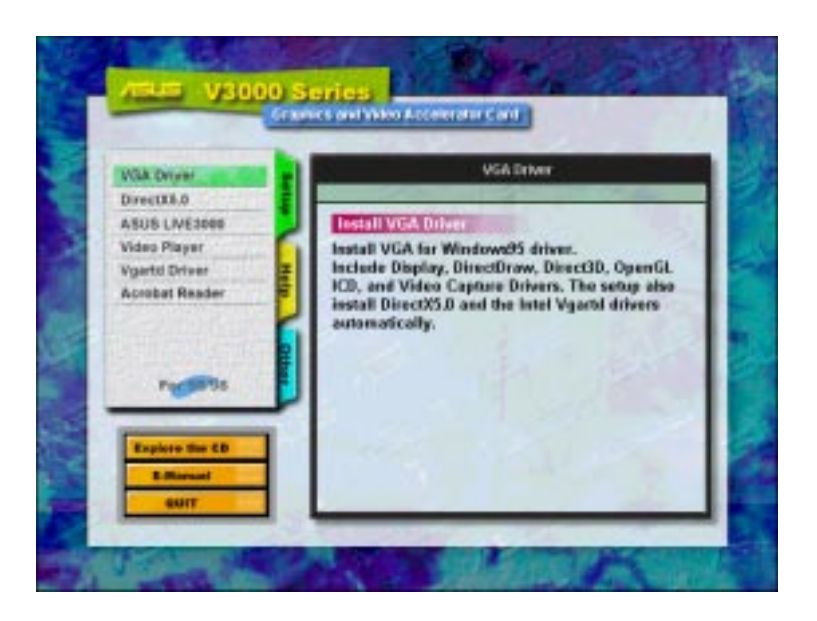

2. From the Setup panel, click VGA Driver and the Welcome window will appear.

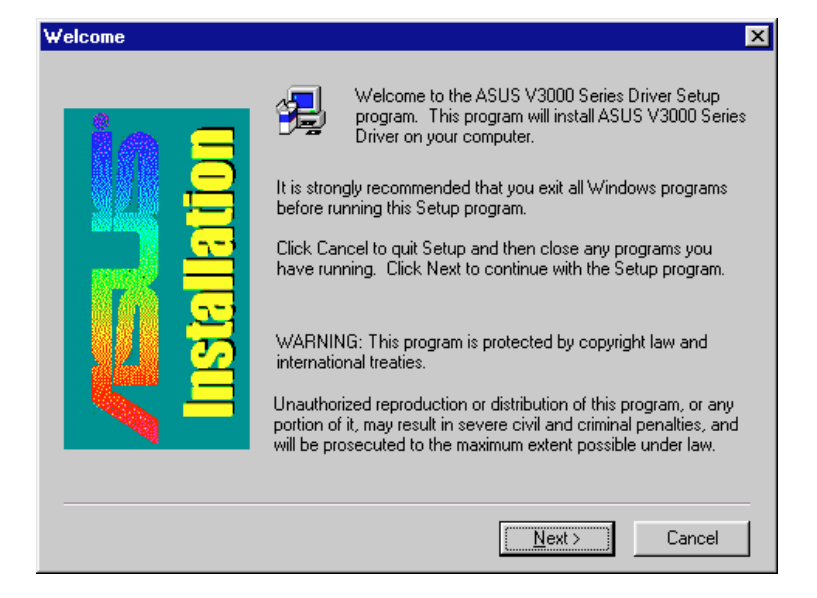

3. Click  $\underline{Next}$  > to install the V3000 Series display drivers on your computer.

4. The install program will detect whether you are using OSR2.0 with USB (OSR2.1). If not, a message will be given to exit the install program (Click **Yes**) or continue (Click **No**).

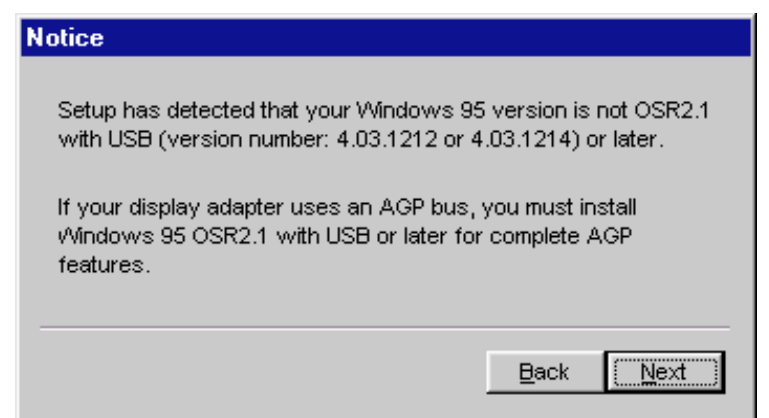

The **Installing Microsoft DirectX5** dialog box will automatically appear because the V3000 Series display driver requires DirectX5 to have access to the advanced 3D features. Click <u>Next</u> > to begin file transfer.

| Start Copying Files |                                                                                                    | ×                                       |
|---------------------|----------------------------------------------------------------------------------------------------|-----------------------------------------|
| Installation        | Setup has enough information to start copying the prog<br>If you want to review or change any settings, click Bac<br>are satisfied with the settings, click Next to begin copy<br>Current Settings:<br>Destination Directory:<br>C:\WINDOWS\SYSTEM<br>Version:<br>Win95 OSR2.0 | gram files.<br>ck. If you<br>ing files. |
|                     | < <u>B</u> ack <u>N</u> ext > (                                                                                                    | Cancel                                  |

5. The **Setup program** will then search for the updated DirectX Runtime Components and update as necessary.

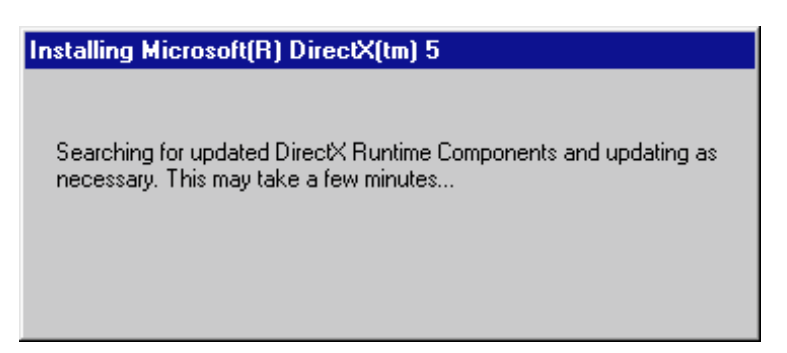

6. After all drivers are installed, power off your system and replace your VGA card with the ASUS V3000 Series card. Restart your computer, and the drivers should be installed automatically.

## Display Properties (desktop utilities)

To run Desktop Utilities, click the right mouse button on the Windows 95/98 desktop, then choose **Properties** in the list.

#### Advanced Menu

This menu provides some advanced settings for Direct3D. You can set "Texture Heap" (available only for the 3DP-V3000TV) to maximum value for those texture-greedy applications or games.

|                                                                                                    | ASUS V3000 V2.00 Properties                                                  | ? ×                                                                                                    |
|----------------------------------------------------------------------------------------------------|------------------------------------------------------------------------------|----------------------------------------------------------------------------------------------------|
|                                                                                                    | General Adapter Monitor Performance C<br>Monitor Advanced R Color Correction | Color Management   🛐 Hotkey  <br>  🔯 Information   🔯 TV Dut                                                                                                    |
|                                                                                                    | /sls                                                                         |                                                                                                    |
| Allows customizing of texture buffer size                                                                                                | Texture Heap Size (PCI)     Enable Custom Size                               | Adjusts the size of the texture buffer                                                                                                    |
| Enables/Disables<br>each Direct3D<br>component                                                                                           | Direct3D Feature Settings                                                    | Load Default                                                                                                    |
|                                                                                                    | Level of Detail                                                              | <u>OpenGL Settings</u>                                                                                                    |
|                                                                                                    | OK                                                                           | Cancel Apply                                                                                                    |
|                                                                                                    |                                                                              |                                                                                                    |
| Level of Detail Settings Level of Detail (L0D) Options  No persivel inprocepting  Particle strainspropping only rearest/fires  OK Cancel | Fastest-uses<br>per-polygon<br>mipmapping<br>User Detail<br>Loor Detail      | Openrific Settinger     Image: Settinger       Texture Quality/Performance Adjurtment     Image: Settinger       Image: Performance I quality     Image: Settinger       Image: Performance I quality     Image: Settinger       Image: Settinger     Image: Settinger       Image: Settinger     Image: Settinger |
| Origin selection for non-filtering texels                                                                                                | Orign of Exist Sangling Texel                                                | erder                                                                                                    |
| Origin selection for<br>bilinear filtering tex                                                                                           | els 0 ign of Briess Filering Texel                                           | ented                                                                                                    |
| Note: The screen                                                                                                    | displays are provided as exar                                                | mples only and may not reflect the                                                                                                    |

ndows 95/98 top Utilities

screen contents displayed on your system.

#### **Color Correction Menu**

You can adjust the brightness, contrast, and gamma values of the screen output from the Color Correction Menu. This function is only available in 16-bit and 32-bit color depth.

|                                        | ASUS V3000 V2.00 Properties                                   | 1                |
|----------------------------------------|---------------------------------------------------------------|------------------|
|                                        | General Adapter Monitor Performance Color Management S Hotkey |                  |
|                                        |                                                               |                  |
| Enables/Disables<br>the color settings | Finable RGB Color Adjustment                                  |                  |
| Color mapping chart —                  | Brightness<br>—— 0<br>Contrast<br>— 0<br>Gamma                |                  |
| Individual channel                     | C Red C Green C Blue © All Load Default                       | Restores Color   |
| agustment                              | OK Cancel Apply                                               | default settings |

### Information Menu

You can lists all the information about the VGA card and video configurations from the Information Menu.

|                                             | ASUS V3000 V2.00 Properties                                   |                    |
|---------------------------------------------|---------------------------------------------------------------|--------------------|
|                                             | General Adapter Monitor Performance Color Management 🔂 Hotkey |                    |
|                                             | _ Information                                                 |                    |
|                                             | VGA Chip: RIVA 128ZX                                          |                    |
|                                             | RAM Size: 8 Megabytes                                         |                    |
|                                             | RAM Type: SGRAM                                               |                    |
|                                             | BUS Type: AGP 1.0                                             |                    |
|                                             | IRQ: 11                                                       |                    |
|                                             | VESA VBE Version: 3.0                                         |                    |
|                                             | Windows 95 Driver: ASUS V3000 V2.00                           |                    |
|                                             | DirectX Version: 5.0 (build 9800)                             |                    |
| Shows AGP memory<br>info. (will be blank or | AGP Memory: 33554432(Total), 33554432(Free)                   |                    |
| warning given if no<br>AGP card or memory   |                                                               |                    |
| is found)                                   |                                                               |                    |
|                                             |                                                               | Invokos the online |
|                                             |                                                               | help               |
|                                             |                                                               |                    |
|                                             | OK Cancel Apply                                               |                    |

### TV Out Menu (AGP-V3000ZXTV only)

The TV Out tab will appear if your card came with an S-Video and/or Composite connector, a TV is connected to one of these connectors (S-Video provides better quality) and turned on, and you are in any one of these modes: 640x480@60Hz or 800x600@60Hz for NTSC, 640x480@50Hz or 800x600@50Hz for PAL.

|                                        | ASUS V3000 V2.00 Propertie | S                |                      | ? ×              |                                                      |
|----------------------------------------|----------------------------|------------------|----------------------|------------------|------------------------------------------------------|
|                                        | General Adapter Monito     | or Performance C | Color Management 📔 🥵 | Hotkey<br>TV Out |                                                      |
| Enables/disables TV<br>output function | Enable TV Out              |                  |                      |                  |                                                      |
| Adjusts the brightness                 |                            | 61               |                      |                  |                                                      |
| Adjusts the sharpness                  | Sharpness<br>Low 🔽         | Enhance Text     | TV Connection        |                  | <ul> <li>Video signal selection</li> </ul>           |
|                                        | <u>P</u> osition           | Elicker Filter   | Composite            |                  |                                                      |
| Adjusts the screen                     |                            | C Disabled       | Signal Format:       | ļ                | - TV signal format                                   |
| display position on<br>your TV         |                            | Moderate         | Display Form:        |                  |                                                      |
|                                        |                            | C High           | Underscan            | <b>_</b>         | <ul> <li>Overscan/underscan<br/>selection</li> </ul> |
| Adjusts the anti-flicker               |                            |                  |                      |                  |                                                      |
|                                        |                            | OK               | Cancel               | Apply            |                                                      |

**Note:** If TV output is turned on, the display refresh rate will be forced to 60Hz for NTSC and 50Hz for PAL. **Display Modes** will only be available for you to set other frame rates when you turn off TV output, close the **Properties** dialog box, and then enter it again.

#### Settings Menu

You can set the resolution, color depth, fonts, and virtual desktop from this menu.

|                                           | Display Properties             | ? ×                                                          | 1                                                             |
|-------------------------------------------|--------------------------------|--------------------------------------------------------------|---------------------------------------------------------------|
|                                           | Background Screen Saver App    | earance 🔀 Hotkey 🚺 🐯 Monitor 🕽<br>ion 🎼 Information Settings |                                                               |
|                                           | 3DP-V3000                      |                                                              |                                                               |
| Enables/Disables the —<br>virtual desktop | Enable Virtual Screen          | Desktop Area<br>Screen : 640x480<br>Desktop : 1024x768       | Sets the screen<br>resolution<br>Sizes the virtual<br>desktop |
|                                           | Show settings icon on task bar | Advanced Properties                                          |                                                               |
|                                           |                                | OK Cancel Apply                                              |                                                               |

#### Hotkey Menu

You can define hotkeys for the virtual screen operation from the Hotkey Menu.

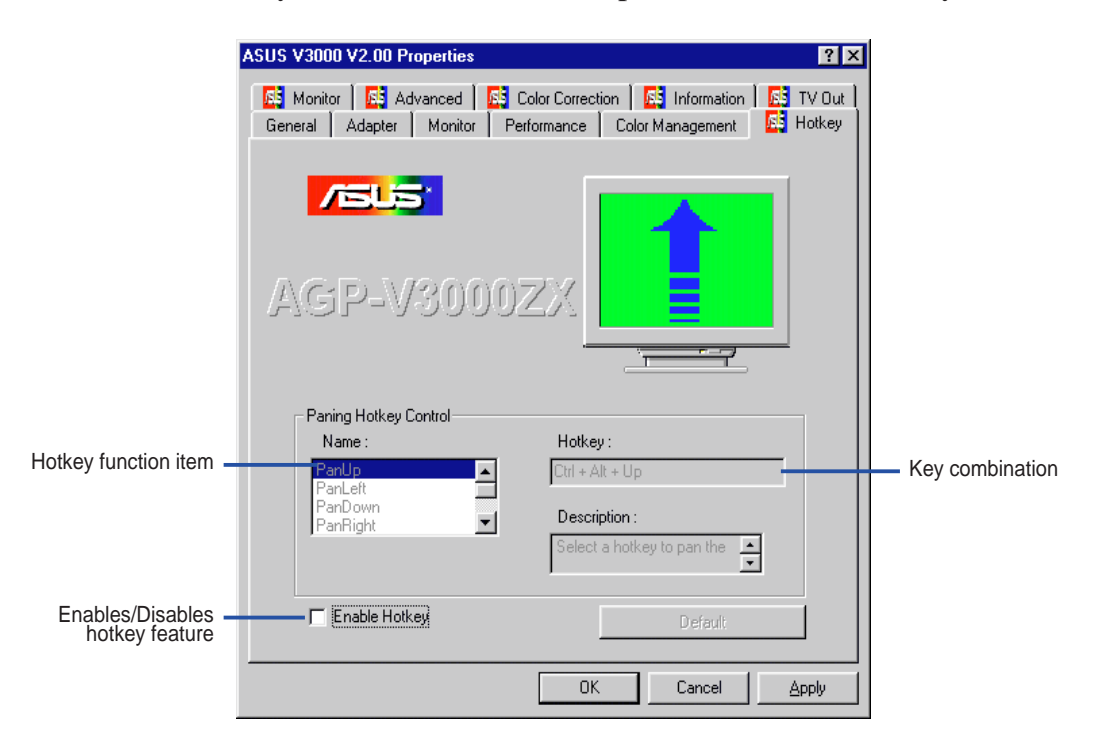

### Monitor Menu

You can adjust the screen output on the monitor from the Monitor Menu.

|                                                     | ASUS V3000 V2.00 Properties     | ? ×                                                                 |                                                                     |
|-----------------------------------------------------|---------------------------------|---------------------------------------------------------------------|---------------------------------------------------------------------|
|                                                     | General Adapter Monitor Perform | ance Color Management E Hotkey<br>Correction E Information E TV Out |                                                                     |
|                                                     | AGP-V3000ZX                     | Click here for-<br>test<br>patterns!!                               | <ul> <li>Click to change the on-<br/>screen test pattern</li> </ul> |
|                                                     | Adjustment<br>Position Size     | Synchronization<br>+ Horizontal                                     | <ul> <li>The sync polarity setting</li> </ul>                       |
| Sets the screen<br>position<br>Sets the screen size |                                 | Vertical     Change Refresh Rate     Load Default Adjustment        | Displays the Change<br>Refresh Rate menu<br>Restores the Monitor    |
|                                                     |                                 | OK Cancel Apply                                                     | defaults                                                            |

#### Refresh Rate Menu

You can change the refresh rate setting for your monitor from this Menu.

|                                           | Change Refresh Rate                                                                                                    |                                      |
|-------------------------------------------|----------------------------------------------------------------------------------------------------|--------------------------------------|
|                                           | Refresh Rate                                                                                                    |                                      |
| Displays the default ———<br>refresh rates | Non-Interlaced 60Hz Non-Interlaced 70Hz Non-Interlaced 72Hz Non-Interlaced 75Hz Non-Interlaced 85Hz Non-Interlaced 10Hz |                                      |
|                                           | Edit Refresh Rate                                                                                                    |                                      |
| of the refresh rate                       | 85 100                                                                                                    |                                      |
| Test the refresh rate                     | Test                                                                                                    |                                      |
|                                           | OK Cancel Delete Load Default                                                                                           | Restores settings to<br>its defaults |

## Install DirectX5

Microsoft DirectX5 allows 3D hardware acceleration support in Windows 95/98. For Software MPEG support in Windows 95/98, you must first install the **Microsoft DirectX5** libraries, and then the MPEG Video Player.

- 1. Insert your CD or double click on your CD drive icon in My Computer to bring up the autorun screen or run Setup.exe in the root directory of the CD.
- 2. From the **Setup** panel, click **DirectX5.0**.

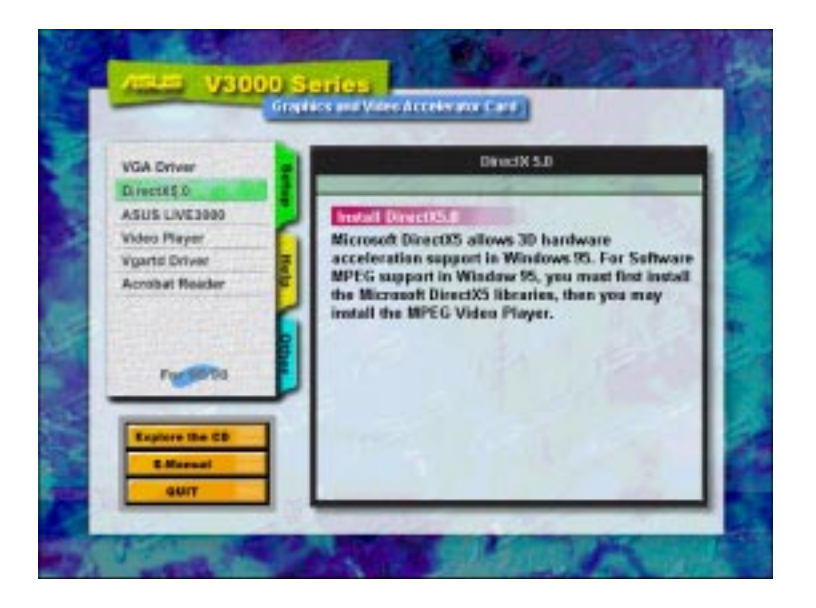

#### The DirectX5 Setup Screen appears

| rectX(tm) Setup                                                              |                     |                                | ×  |
|------------------------------------------------------------------------------|---------------------|--------------------------------|----|
| DirectX <u>S</u> ubsystem:                                                   |                     |                                |    |
| Component                                                                    | Version             |                                |    |
| DirectDraw (tm)                                                              | 4.03.00.1096        | Not installed                  |    |
| Primary Display Dr<br>Direct3D (tm)                                          | 4.03.00.2139        | Not installed<br>Not installed |    |
| DirectSound (tm)                                                             | 4.03.00.1096        | Not installed                  |    |
| Primary Sound Dri                                                            | 4.05.00.0156        |                                |    |
| Maestro Direct So                                                            | 4.05.00.0156        | Makinatallad                   |    |
| Old DirectPlay                                                               | 4.03.00.1096        | Certified                      |    |
| DirectInput (tm)                                                             |                     | Not installed                  |    |
| <br>□ptions<br>□<br>□<br>□<br>□<br>□<br>□<br>□<br>□<br>□<br>□<br>□<br>□<br>□ | are Acceleration En | abled                          |    |
| <u>R</u> elnsta                                                              | ll DirectX          |                                |    |
| Restore <u>A</u>                                                             | udio drivers        |                                | OK |
|                                                                              |                     |                                |    |

- 3. Check **Direct 3D Hardware Acceleration Enabled** and then click the **Reinstall DirectX** button.
- 4. If your system already has DirectX5 installed, the screen will show "Certified" next to each component. Click either **OK** or **Cancel** to cancel the installation.

| Dire | ctX(tm) Setup              |                       |                        |        | х |
|------|----------------------------|-----------------------|------------------------|--------|---|
|      | DirectX <u>S</u> ubsystem: |                       |                        |        |   |
|      | Component                  | Version               |                        |        |   |
|      | DirectDraw (tm)            | 4.05.00.0155          | Certified<br>Certified |        |   |
|      | Direct3D (tm)              | 4.05.00.0155          | Certified              |        |   |
|      | DirectSound (tm)           | 4.05.00.0155          | Certified              |        |   |
|      | SoundBlaster 16            | 4.30.00.0000          | Certified              |        |   |
|      | DirectPlay (tm)            | 4.05.00.0155          | Certified              |        |   |
|      | DirectInput (tm)           | 4.05.00.0155          | Certified              |        |   |
|      |                            |                       |                        |        |   |
|      |                            |                       |                        |        |   |
|      |                            |                       |                        |        |   |
|      | - Options                  |                       |                        |        |   |
|      | Direct3D Hardw             | vare Acceleration Ena | abled                  |        |   |
|      |                            |                       |                        |        |   |
|      | <u>R</u> elnsta            | all DirectX           |                        |        |   |
|      | Restore A                  | <u>a</u> udio drivers |                        | ОК     |   |
|      | Restore <u>D</u>           | isplay drivers        |                        | Cancel |   |
|      |                            |                       | _                      |        |   |

5. After reinstalling DirectX5, you will be prompted to restart your machine. Click **OK**.

## Install VGARTD (AGP only)

- 1. Insert your CD or double click on your CD drive icon in My Computer to bring up the autorun screen or run Setup.exe in the root directory of the CD.
- 2. From the **Setup** panel, click **Vgartd Driver** for AGP chipset support from Intel, SiS, VIA, and ALi. A message appears that only the AGP version requires this driver installation.

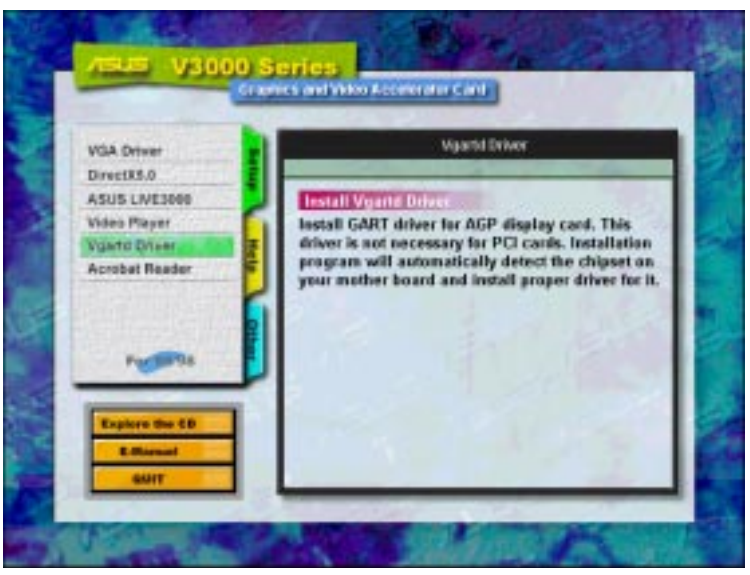

3. A driver detection screen appears to tell you which chipset is detected. Click **OK** to install the appropriate driver for your chipset.

| AGP VGARTD Driver Detection                                     |  |
|-----------------------------------------------------------------|--|
| Welcome to ASUS VGARTD Driver<br>Installation Program.          |  |
| The program has detected the chipset on your<br>motherboard is: |  |
| Intel 82443LX                                                   |  |
| Do you want to install its VGARTD driver?                       |  |
| Yes, install its VGARTD driver.                                 |  |
| C No. I want to select the other drivers.                       |  |
| <u>E</u> xit                                                    |  |

**Note:** Installation dialogs are slightly different for each chipset. Please follow the instructions to finish the VGARTD installation. The steps provided are for Intel chipsets.

4. If you selected **No...**, on the previous screen before clicking **OK**, you will be presented with a selection of other drivers. Make your driver selection and click **Install**.

| AGP VGART | D Driver Se  | lection         |                 |   |
|-----------|--------------|-----------------|-----------------|---|
| /5        | LS           |                 |                 |   |
| Please se | lect one VGA | RTD driver to i | nstall:         |   |
| Intel     | 82443LX      |                 | <b>_</b>        |   |
|           |              | _               |                 | _ |
|           |              | <u>E</u> xit    | <u>I</u> nstall |   |

5. When the Welcome screen appears, click Next to continue.

| Welcome | ×                                                                                                    |
|---------|----------------------------------------------------------------------------------------------------|
|         | Welcome to the Intel VGARTD Driver Setup program.<br>This program will install Intel VGARTD Driver on your<br>computer.<br>It is strongly recommended that you exit all Windows programs<br>before running this Setup program.<br>Click Cancel to quit Setup and then close any programs you<br>have running. Click Next to continue with the Setup program.<br>WARNING: This program is protected by copyright law and<br>international treaties.<br>Unauthorized reproduction or distribution of this program, or any<br>pottion of it, may result in severe civil and criminal penalties, and<br>will be prosecuted to the maximum extent possible under law. |
|         | [ <u>N</u> ext>]] Cancel                                                                                                    |

6. Once the driver installation is finished, click Finish.

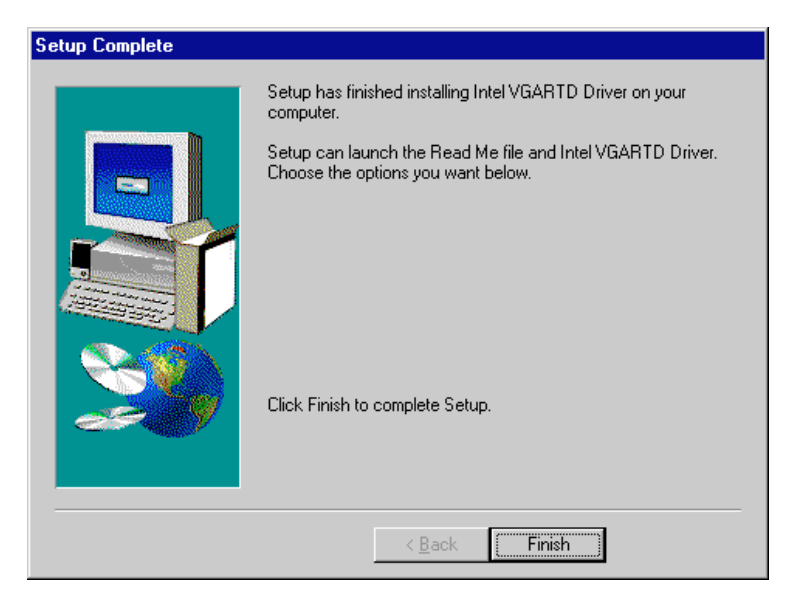

28

Install

## Install Video Player

Installing a video player allows you to view Video CD (\*.DAT) or MPEG (\*.MPG) CD titles. Follow the steps below to install the PowerPlayer video player.

1. Reinsert your CD or double click on your CD drive icon in My Computer to bring up the autorun screen or run **Setup.exe** in the root directory of the CD.

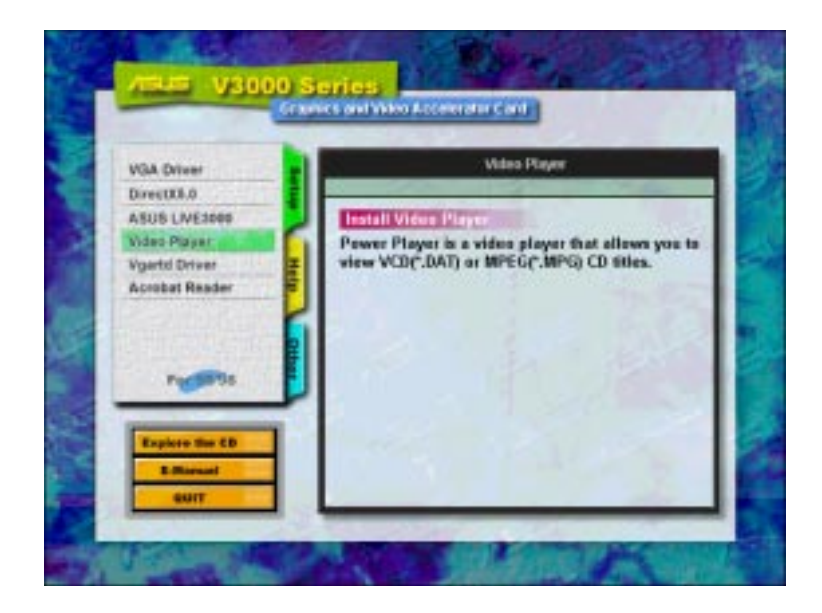

2. From the **Setup** panel, click **Video Player** and follow the self-explanatory instructions to complete the installation.

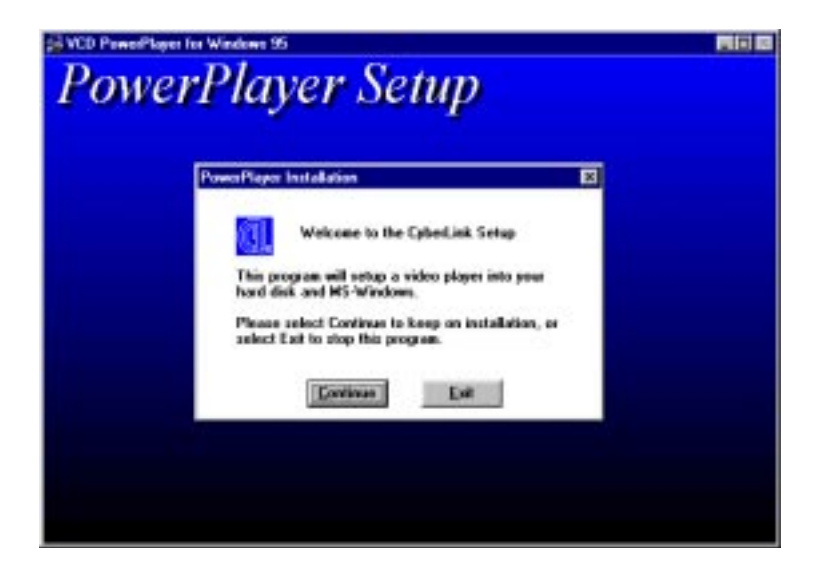

# III. Windows 95/98

Moving your cursor over the buttons will give the button name as shown.

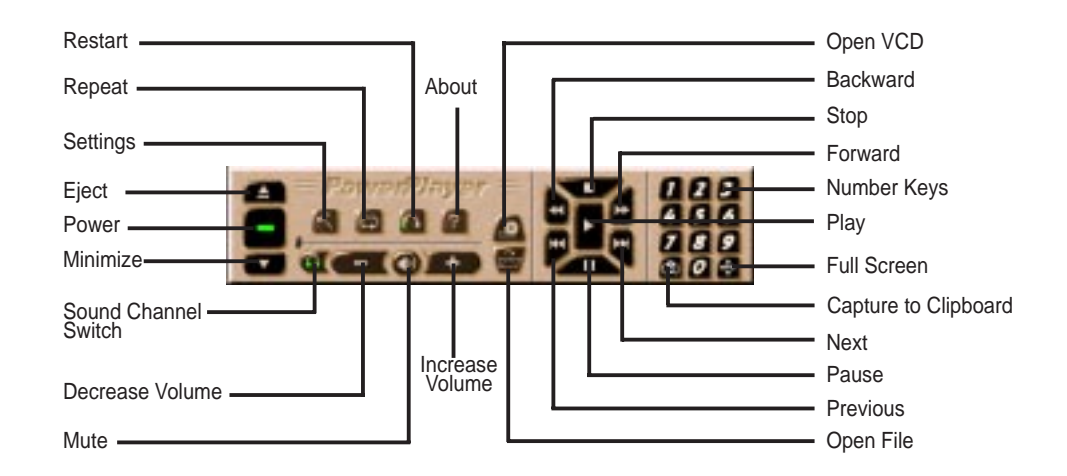

**NOTE:** It is strongly recommended that you run PowerPlayer at 1024x768 resolution or lower. Higher resolutions result in poor quality and may cause problems.

## Install ASUS LIVE3000 (for video model only)

ASUS LIVE3000 must be installed in order to use the video-in function on the V3000 Series accelerator card.

- 1. Reinsert your CD or double click on your CD drive icon in My Computer to bring up the autorun screen or run Setup.exe in the root directory of the CD.
- 2. From the **Setup** panel, click **ASUS LIVE3000** and follow the self-explanatory instructions to complete the installation.

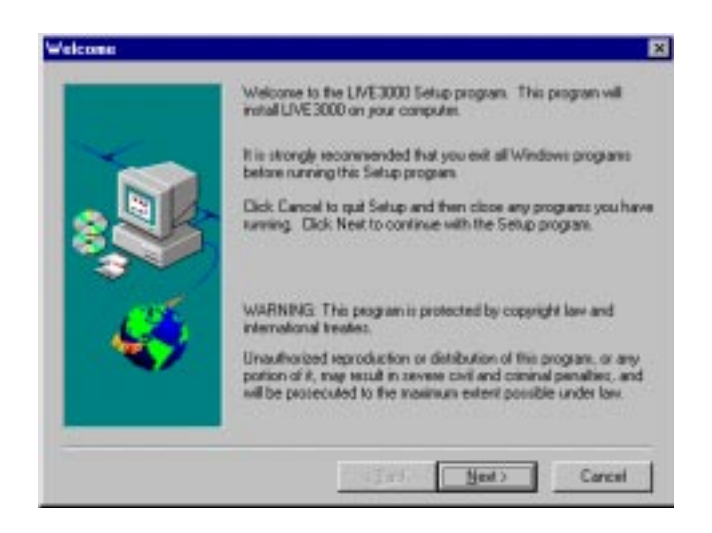

After installation, you may run the program through the "Start" button-Programs-ASUS LIVE3000-LIVE3000 or remove the program using the unInstallSHIELD.

## Using ASUS LIVE3000 (for video model only)

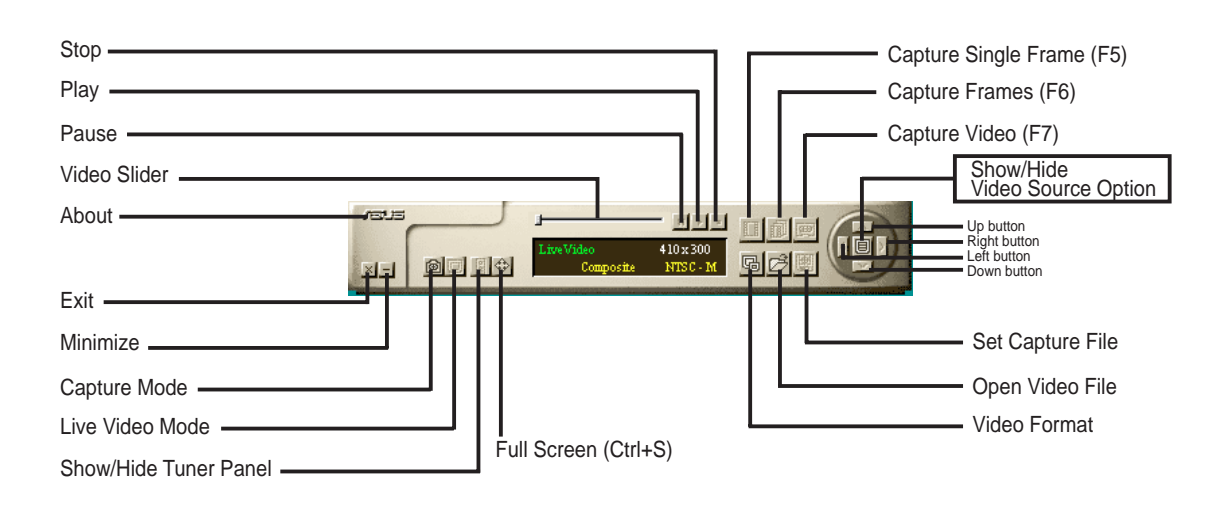

#### Show/Hide Video Source Option

When first using ASUS LIVE3000, you must setup the Video Source. By clicking the **Show/Hide Video Source Option** button on the panel, you can show or hide the video source setting.

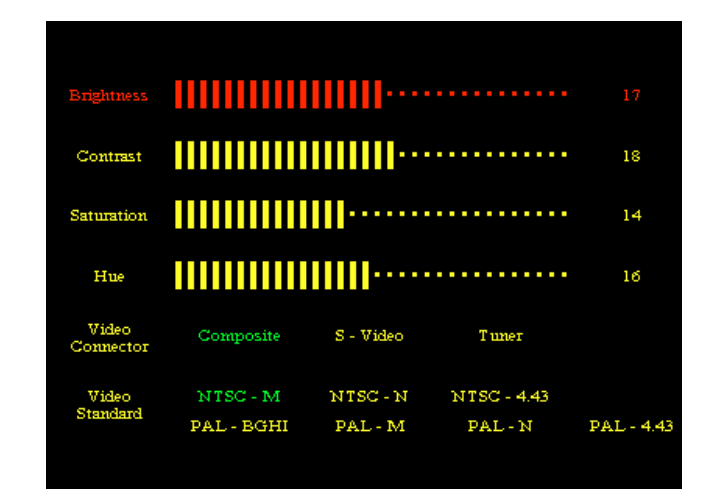

You can use the Up or Down arrow buttons on the control panel to select the Video Connector or the Video Standard. The Left and Right arrow buttons are used for making selections.

## Video Capture Driver

When you install the V3000 Series Windows 95/98 Driver, the video capture driver will automatically be installed on your system. This video capture driver follows Microsoft Video for Windows standard and can open up to a capture window size of 352x240. It can be used with some applications that use video capture as an option, such as video conference, net meeting, or digital video authoring applications.

## Remove V3000 Series Driver

If you want to install other graphics cards or if you no longer need the V3000 Series display drivers, you can use one of the following procedures to completely uninstall the drivers from Windows 95/98 to save disk space.

### Using Windows 95/98 Control Panel

- 1. Click **Start**, and then point to **Settings**.
- 2. Click Control Panel.
- 3. Double-click the Add/Remove Programs icon.
- 4. Click the **Install/Uninstall** tab.
- 5. Select ASUS VGA driver from the list.
- 6. Click Add/<u>R</u>emove.

| Add/Remo          | ove Programs Properties                                                                                                    | ? ×      |
|-------------------|----------------------------------------------------------------------------------------------------|----------|
| Install/Uni       | install   Windows Setup   Startup Disk                                                                                                    |          |
| Þ                 | To install a new program from a floppy disk or CD-RO<br>drive, click Install.                                                                                                 | м        |
|                   | Install                                                                                                    |          |
| 3                 | The following software can be automatically removed<br>Windows. To remove a program or to modify its installe<br>components, select it from the list and click<br>Add/Remove. | by<br>ed |
| DirectX<br>ASUS \ | Drivers<br>/3000                                                                                                    |          |
|                   | Add/ <u>B</u> emove.                                                                                                    |          |
|                   | OK Cancel App                                                                                                    | dy       |

7. You will be warned that files will be deleted. Click **Yes** to continue.

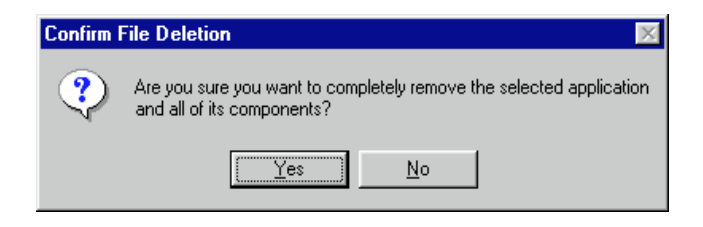

8. A **Remove Shared File?** dialog box will ask for confirmation on removing some shared files. Click **Yes To <u>All</u>** to remove the shared files.

| Remove Share                                                                                                    | ed File?             |  |  |  |  |  |
|----------------------------------------------------------------------------------------------------|----------------------|--|--|--|--|--|
| The system indicates that the following shared file is no longer used by any<br>programs. If any programs are still using this file and it is removed, those<br>programs may not function. Are you sure you want to remove the shared file? |                      |  |  |  |  |  |
| Leaving this file will not harm your system. If you are not sure what to do, it is<br>suggested that you choose to not remove this shared component.                                                                                        |                      |  |  |  |  |  |
| File name:                                                                                                    | NV3API.DLL           |  |  |  |  |  |
| Located in:                                                                                                    | C:\WIN95\SYSTEM\     |  |  |  |  |  |
| Yes                                                                                                    | Yes To All No to All |  |  |  |  |  |

9. You will be warned that shared files may be used by other devices. Click **Yes** to continue.

| Remove | Shared File? 🛛 🔀                                                                                                    |
|--------|----------------------------------------------------------------------------------------------------|
| ৃ      | You have chosen to remove all shared components which the<br>system indicates are no longer being used. This may cause<br>some programs not to function if they still require any of these<br>files. Are you sure you want to proceed? |
|        | Yes <u>No</u>                                                                                                    |

10. This progress screen will show the components that are being uninstalled.

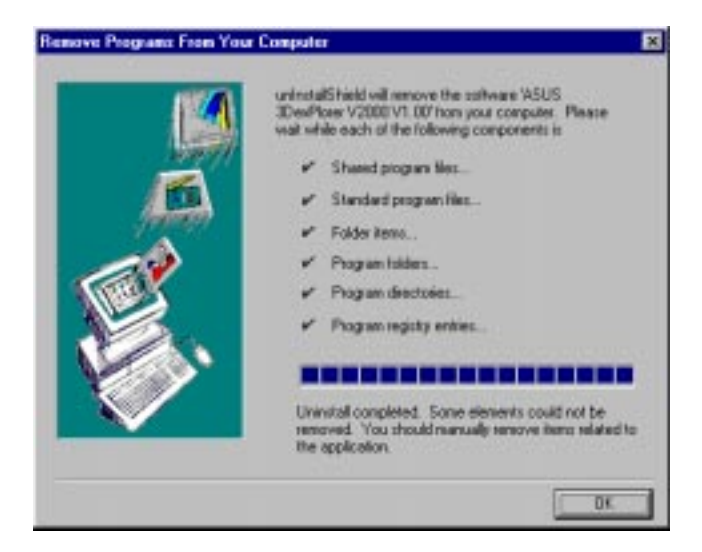

# IV. Microsoft Windows NT

## Windows NT 4.0

**WARNING!** Before installing the ASUS AGP-V3000 Series display driver in Windows NT 4.0, make sure that you have installed **Windows NT 4.0 Service Pack3** (available on the Internet at http://www.microsoft.com/isapi/support/bldqpage.idc? ProductPage=q\_servpk). Otherwise, the system will hang and will not be able to start up! This is not required for the ASUS 3DP-V3000/TV.

NOTE: For all the AGP features to be available you must be using Windows NT 5.0 (available in the future).

#### Installation Procedures

- 1. Start Windows NT, switch display properties to VGA mode (16 colors, 640 x 480 pixels), then restart your computer to make the change.
- 2. After your computer restarts, right-click the desktop and click **Properties**.
- 3. Click the **Settings** tab.
- 4. Select Change Display Type.
- 5. Select Adapter Type and click Change.
- 6. Click Have Disk.
- 7. Insert the ASUS V3000 Series Installation CD.
- 8. Type **D:\NT40** (assuming your CD-ROM disc drive is in drive D) or click **Browse** to select the path of the display driver for Windows NT. Click **OK.**
- 9. You will see a list of ASUS V3000 Series drivers. Select your driver and then click **OK**.
- 10. Windows NT will once again prompt for confirmation. All appropriate files are then copied to the hard disk. When all files are copied, go back to the **Display Properties** box by clicking **Close**. Click **Apply**.
- 11. The System Settings Change dialog box is displayed. Click Yes to restart Windows.
- 12. Windows NT will restart with the default settings. The Display applet will appear to allow for mode selection.

# V. Display Information

## Resolution Table 4MB Video Memory (AGP-V3000, AGP-V3000/TV, 3DP-V3000/TV)

| Resolution  | Vertical                                       | Horizontal                                                      | Color Depth                            |                                        |                                        |  |
|-------------|------------------------------------------------|-----------------------------------------------------------------|----------------------------------------|----------------------------------------|----------------------------------------|--|
|             | Frequency                                      | Frequency                                                       | 8bpp =<br>256 colors<br>Standard       | 16bpp =<br>65K colors<br>High Color    | 32bpp =<br>True Color                  |  |
| 640 x 480   | 60Hz<br>72Hz<br>75Hz<br>85Hz<br>100Hz<br>120Hz | 31.4KHz<br>36.1KHz<br>37.6KHz<br>43.0KHz<br>50.9KHz<br>61.8KHz  | yes<br>yes<br>yes<br>yes<br>yes<br>yes | yes<br>yes<br>yes<br>yes<br>yes<br>yes | yes<br>yes<br>yes<br>yes<br>yes<br>yes |  |
| 800 x 600   | 60Hz<br>72Hz<br>75Hz<br>85Hz<br>100Hz<br>120Hz | 37.9KHz<br>45.1KHz<br>47.1KHz<br>53.5KHz<br>63.6KHz<br>77.3KHz  | yes<br>yes<br>yes<br>yes<br>yes<br>yes | yes<br>yes<br>yes<br>yes<br>yes<br>yes | yes<br>yes<br>yes<br>yes<br>yes<br>yes |  |
| 960 x 720   | 60Hz<br>72Hz<br>75Hz<br>85Hz<br>100Hz<br>120Hz | 44.8KHz<br>54.0KHz<br>56.4KHz<br>64.2KHz<br>76.4KHz<br>92.5KHz  | yes<br>yes<br>yes<br>yes<br>yes<br>yes | yes<br>yes<br>yes<br>yes<br>yes<br>yes | yes<br>yes<br>yes<br>yes<br>yes<br>yes |  |
| 1024 x 768  | 60Hz<br>72Hz<br>75Hz<br>85Hz<br>100Hz<br>120Hz | 48.4KHz<br>57.6KHz<br>60.2KHz<br>68.7KHz<br>81.9KHz<br>98.8KHz  | yes<br>yes<br>yes<br>yes<br>yes<br>yes | yes<br>yes<br>yes<br>yes<br>yes<br>yes | yes<br>yes<br>yes<br>yes<br>yes<br>yes |  |
| 1152 x 864  | 60Hz<br>72Hz<br>75Hz<br>85Hz<br>100Hz<br>120Hz | 53.6KHz<br>64.9KHz<br>67.7KHz<br>77.2KHz<br>91.4KHz<br>110.8KHz | yes<br>yes<br>yes<br>yes<br>yes<br>yes | yes<br>yes<br>yes<br>yes<br>yes<br>yes | yes<br>yes<br>yes<br>yes<br>yes        |  |
| 1280 x 1024 | 60Hz<br>72Hz<br>75Hz<br>85Hz<br>100Hz          | 64.0KHz<br>77.0KHz<br>80.4KHz<br>91.2KHz<br>108.5KHz            | yes<br>yes<br>yes<br>yes<br>yes        | yes<br>yes<br>yes<br>yes<br>yes        | <br><br>                               |  |
| 1600 x 1200 | 60Hz<br>72Hz<br>75Hz<br>85Hz                   | 74.9KHz<br>89.9KHz<br>93.8KHz<br>107.1KHz                       | yes<br>yes<br>yes<br>yes               | yes<br>yes<br>yes<br>yes               | <br><br>                               |  |
| 1920 x 1080 | 60Hz<br>72Hz<br>75Hz<br>85Hz                   | 67.1KHz<br>81.3KHz<br>84.4KHz<br>96.2KHz                        | yes<br>yes<br>yes<br>yes               | yes<br>yes<br>yes<br>yes               |                                        |  |
| 1920 x 1200 | 60Hz<br>72Hz<br>75Hz                           | 74.6KHz<br>89.9KHz<br>93.9KHz                                   | yes<br>yes<br>yes                      |                                        |                                        |  |

V. Display Info Resolution Table

# V. Display Information

## Resolution Table 8MB Video Memory (AGP-V3000ZX, AGP-V300ZXTV)

| Resolution  | Vertical<br>Frequency        | Horizontal                                | Color Depth                      |                                     |                       |
|-------------|------------------------------|-------------------------------------------|----------------------------------|-------------------------------------|-----------------------|
|             |                              | Frequency                                 | 8bpp =<br>256 colors<br>Standard | 16bpp =<br>65K colors<br>High Color | 32bpp =<br>True Color |
| 640 x 480   | 60Hz                         | 31.4KHz                                   | yes                              | yes                                 | yes                   |
|             | 72Hz                         | 36.1KHz                                   | yes                              | yes                                 | yes                   |
|             | 75Hz                         | 37.6KHz                                   | yes                              | yes                                 | yes                   |
|             | 85Hz                         | 43.0KHz                                   | yes                              | yes                                 | yes                   |
|             | 100Hz                        | 50.9KHz                                   | yes                              | yes                                 | yes                   |
|             | 120Hz                        | 61.8KHz                                   | yes                              | yes                                 | yes                   |
| 800 x 600   | 60Hz                         | 37.9KHz                                   | yes                              | yes                                 | yes                   |
|             | 72Hz                         | 45.1KHz                                   | yes                              | yes                                 | yes                   |
|             | 75Hz                         | 47.1KHz                                   | yes                              | yes                                 | yes                   |
|             | 85Hz                         | 53.5KHz                                   | yes                              | yes                                 | yes                   |
|             | 100Hz                        | 63.6KHz                                   | yes                              | yes                                 | yes                   |
|             | 120Hz                        | 77.3KHz                                   | yes                              | yes                                 | yes                   |
| 960 x 720   | 60Hz                         | 44.8KHz                                   | yes                              | yes                                 | yes                   |
|             | 72Hz                         | 54.0KHz                                   | yes                              | yes                                 | yes                   |
|             | 75Hz                         | 56.4KHz                                   | yes                              | yes                                 | yes                   |
|             | 85Hz                         | 64.2KHz                                   | yes                              | yes                                 | yes                   |
|             | 100Hz                        | 76.4KHz                                   | yes                              | yes                                 | yes                   |
|             | 120Hz                        | 92.5KHz                                   | yes                              | yes                                 | yes                   |
| 1024 x 768  | 60Hz                         | 48.4KHz                                   | yes                              | yes                                 | yes                   |
|             | 72Hz                         | 57.6KHz                                   | yes                              | yes                                 | yes                   |
|             | 75Hz                         | 60.2KHz                                   | yes                              | yes                                 | yes                   |
|             | 85Hz                         | 68.7KHz                                   | yes                              | yes                                 | yes                   |
|             | 100Hz                        | 81.9KHz                                   | yes                              | yes                                 | yes                   |
|             | 120Hz                        | 98.8KHz                                   | yes                              | yes                                 | yes                   |
| 1152 x 864  | 60Hz                         | 53.6KHz                                   | yes                              | yes                                 | yes                   |
|             | 72Hz                         | 64.9KHz                                   | yes                              | yes                                 | yes                   |
|             | 75Hz                         | 67.7KHz                                   | yes                              | yes                                 | yes                   |
|             | 85Hz                         | 77.2KHz                                   | yes                              | yes                                 | yes                   |
|             | 100Hz                        | 91.4KHz                                   | yes                              | yes                                 | yes                   |
|             | 120Hz                        | 110.8KHz                                  | yes                              | yes                                 | yes                   |
| 1280 x 1024 | 60Hz                         | 64.0KHz                                   | yes                              | yes                                 | yes                   |
|             | 72Hz                         | 77.0KHz                                   | yes                              | yes                                 | yes                   |
|             | 75Hz                         | 80.4KHz                                   | yes                              | yes                                 | yes                   |
|             | 85Hz                         | 91.2KHz                                   | yes                              | yes                                 | yes                   |
|             | 100Hz                        | 108.5KHz                                  | yes                              | yes                                 | yes                   |
| 1600 x 1200 | 60Hz<br>72Hz<br>75Hz<br>85Hz | 74.9KHz<br>89.9KHz<br>93.8KHz<br>107.1KHz | yes<br>yes<br>yes<br>yes         | yes<br>yes<br>yes<br>yes            | yes<br>               |
| 1800 x 1440 | 60Hz                         | 89.5KHz                                   |                                  | yes                                 |                       |
| 1920 x 1080 | 60Hz<br>72Hz<br>75Hz<br>85Hz | 67.1KHz<br>81.3KHz<br>84.4KHz<br>96.2KHz  | yes<br>yes<br>yes<br>yes         | yes<br>yes<br>yes<br>yes            |                       |
| 1920 x 1200 | 60Hz<br>72Hz<br>75Hz         | 74.6KHz<br>89.9KHz<br>93.9KHz             | yes<br>yes<br>yes                | yes<br>yes<br>yes                   |                       |

I. Display Info (esolution Table)

## **VIP** Connectors

VIP uses two dual row 0.1" center connectors — Connector A and Connector B. Connector A is a 26-pin connector, which is the same as the standard Feature Connector. Connector B is a 14-pin connector consisting of the power pins, ground, VRST#, and I2S. On the master side, both Connector A and Connector B are male. This applies to either the graphics adapter card or the motherboard. Slave modules will have the opposite mating connectors. Connector B on the slave side must be shrouded to prevent the danger of wrong insertion. Connector A can be configured as a standard Feature Connector, VIP, or Connector A (video) of VMI 1.4. On power up, the graphics chip (master) is configured in the standard feature connector mode. All VIP slaves must be disabled and tri-stated on power up.

## VIP Module Mechanical Specification

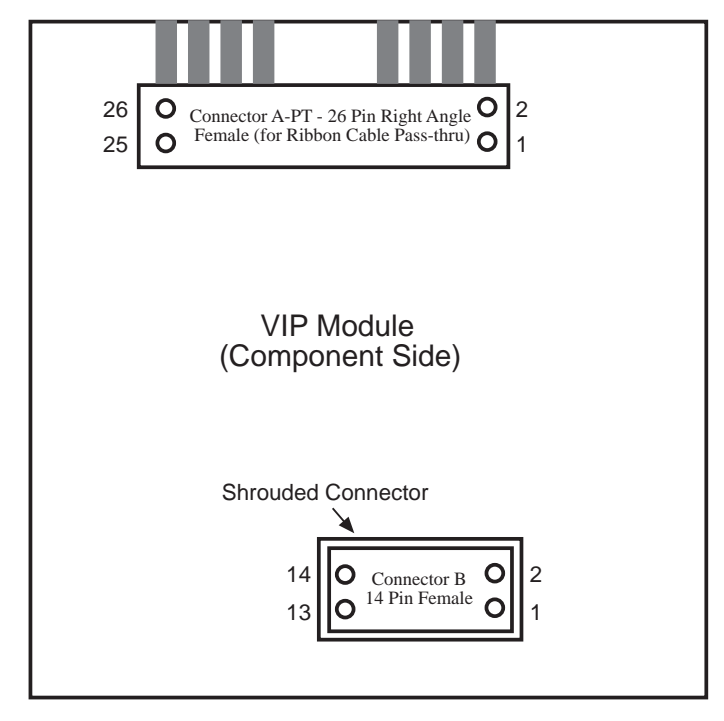

**NOTE:** For the AGP-V3000ZX, Connector B is female on the master side and male on the slave side.

# VI. Hardware Information

|                               | VIP CONNECTOR A<br>(26 Pin Dual Row Header, 0.100 in. centers) |             |                               |             |             |  |  |
|-------------------------------|----------------------------------------------------------------|-------------|-------------------------------|-------------|-------------|--|--|
| Standard Feature<br>Connector |                                                                | VIP<br>Mode | Standard Feature<br>Connector |             | VIP<br>Mode |  |  |
| Pin #                         | Signal Name                                                    | Signal Name | Pin #                         | Signal Name | Signal Name |  |  |
| 1                             | Ground                                                         | Ground      | 2                             | PO          | VID [0]     |  |  |
| 3                             | Ground                                                         | Ground      | 4                             | P1          | VID [1]     |  |  |
| 5                             | Ground                                                         | Ground      | 6                             | P2          | VID [2]     |  |  |
| 7                             | EVIDEO #                                                       | HAD [1]     | 8                             | P3          | VID [3]     |  |  |
| 9                             | ESYNC #                                                        | HAD [0]     | 10 P4                         |             | VID [4]     |  |  |
| 11                            | EDCLK #                                                        | HCTL        | 12                            | P5          | VID [5]     |  |  |
| 13                            | N/C                                                            | SCL         | 14                            | P6          | VID [6]     |  |  |
| 15                            | Ground                                                         | Ground      | 16                            | P7          | VID [7]     |  |  |
| 17                            | Ground                                                         | Ground      | 18                            | DCLK        | PIXCLK      |  |  |
| 19                            | Ground                                                         | Ground      | 20                            | BLANK #     | VIPCLK      |  |  |
| 21                            | Ground                                                         | Ground      | 22                            | HSYNC       | N/C         |  |  |
| 23                            | N/C                                                            | VIRQ #      | 24                            | VSYNC       | N/C         |  |  |
| 25                            | N/C                                                            | SDA         | 26                            | Ground      | Ground      |  |  |

| <b>VIP CONNECTOR B</b><br>(14 Pin Dual Row Header, 0.100 in. centers) |             |             |                               |   |             |  |
|-----------------------------------------------------------------------|-------------|-------------|-------------------------------|---|-------------|--|
| Standard Feature<br>Connector                                         |             | VIP<br>Mode | Standard Feature<br>Connector |   | VIP<br>Mode |  |
| Pin #                                                                 | Signal Name | Signal Name | Pin # Signal Name             |   | Signal Name |  |
| 1                                                                     | -           | +3.3V       | 2                             | - | +3.3V       |  |
| 3                                                                     | -           | +3.3V       | 4                             | - | +3.3V       |  |
| 5                                                                     | -           | Ground      | 6                             | - | Ground      |  |
| 7                                                                     | -           | +5V         | 8                             | - | +5V         |  |
| 9                                                                     | -           | +5V         | 10                            | - | VRST #      |  |
| 11                                                                    | -           | SCLK        | 12                            | - | Ground      |  |
| 13                                                                    | -           | LRCLK       | 14                            | - | PCMDATA     |  |

# VII. Troubleshooting

### Description

After installation and restarting, Windows 95/98 informs me that the display setting is still incorrect.

My monitor is not capable of high resolution or refresh rate.

DirectX or the other applications report no AGP memory available.

LIVE3000 reports no SAA7111A EVIP detected on your card.

Games or applications report "No 3D acceleration hardware found."

- **Recommended Action**
- Make sure the "Assign IRQ to VGA" option is enabled in the BIOS
- Check if there is enough IRQ for VGA
- Uninstall the driver, restart, and reinstall the driver
- It depends on the display characteristics of your monitor. Consult your monitor documentation for the proper configuration.
- Windows 95 is not OSR2.1 or later.
- DirectX version is not 5.0 or later.
- You have not installed appropriate drivers for the AGP chipset. (e.g. VGARTD.VXD for Intel 440LX which ASUS installation automatically installs)
- Incorrect BIOS setting. BIOS must support at least 64MB for AGP aperture size.
- Your adapter has no video-in options.
- Your monitor has wrong DDC circuit implemented. Contact your monitor dealer for a solution.
- 3D works only in 16-bit color depth. Switch your color depth display mode to 16-bit (high color).
- Check necessary libraries such as DirectX or OpenGL